# THE VOW WALLET APP Express Guide

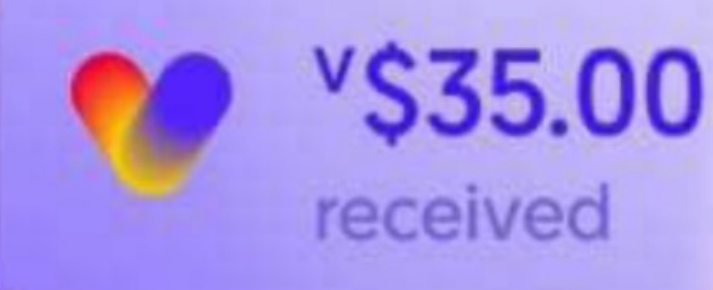

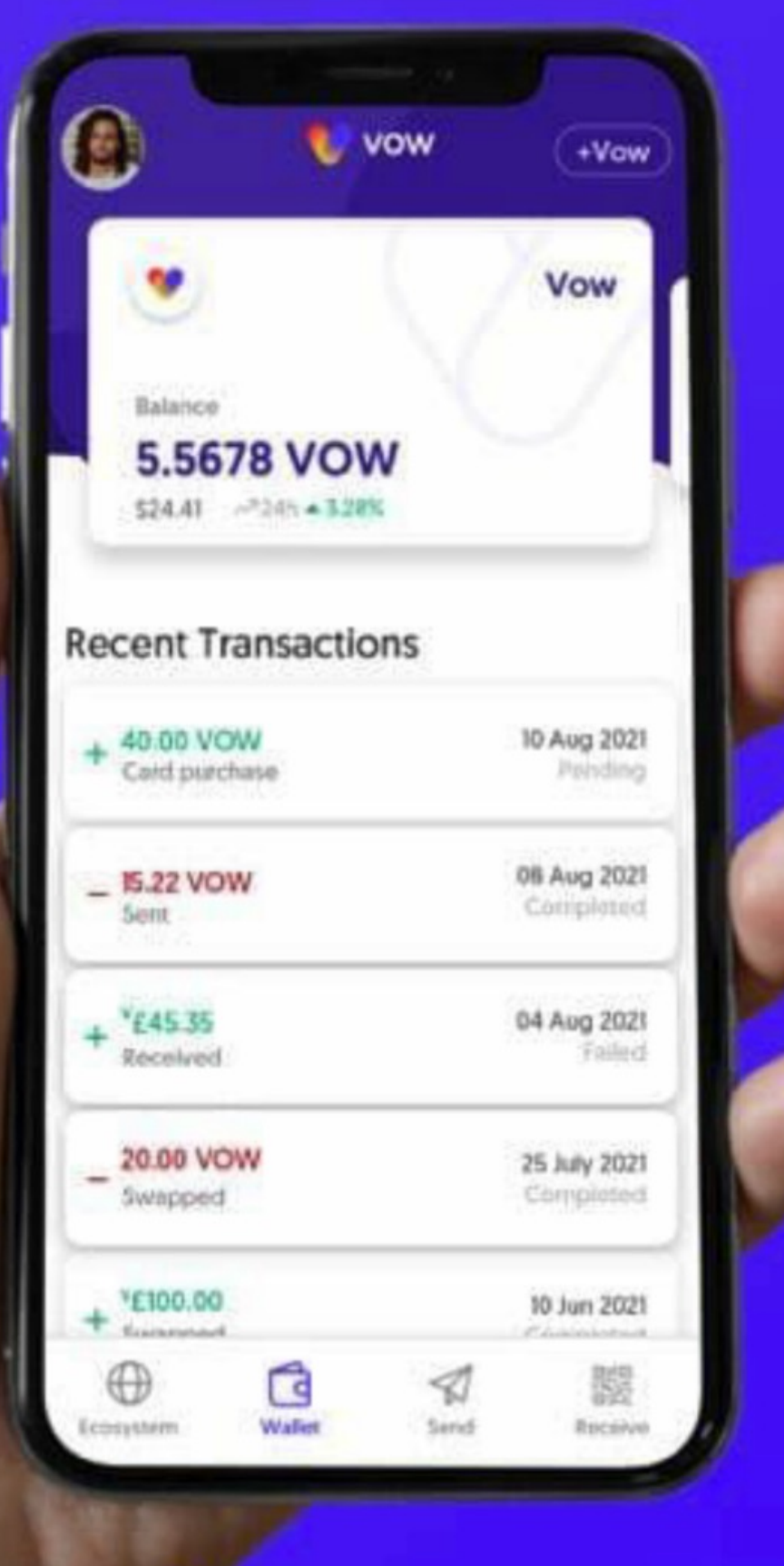

## **ÍNDICE DE CONTENIDOS**

- 1. INSTALACIÓN, REGISTRO Y VERIFICACIÓN DE LA APLICACIÓN (KYC)
- 2. DEPOSITAR DESDE UN EXCHANGE O UN WALLET EXTERNO
- 3. COMPRAR COINS DIRECTAMENTE EN LA APLICACIÓN DE VOW
- 4. INTERCAMBIAR COINS LA FUNCIÓN DE SWAP / ADQUIRIR TOKEN DE VOW
- 5. ENVIAR COINS DESDE LA APLICACIÓN DE VOW
- 6. INICIO DEL LIQUIDITY POOL Y STAKE LPT LA ENTRADA EN TLN
- 7. ENCONTRAR EL CÓDIGO DE REFERENCIA PERSONAL/THE LAST NETWORK

## DESCARGAR LA APP "VOW"

Puedes descargar la aplicación VOW desde tu App Store (iOS) o Play Store (Android).

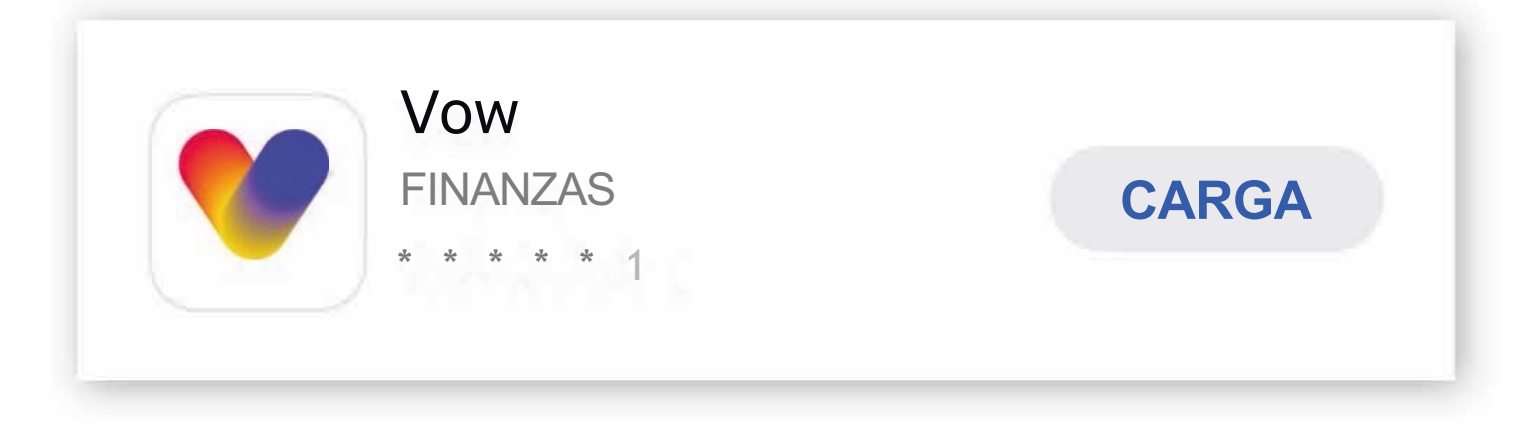

## **BREVE RESUMEN DE LA APLICACIÓN VOW**

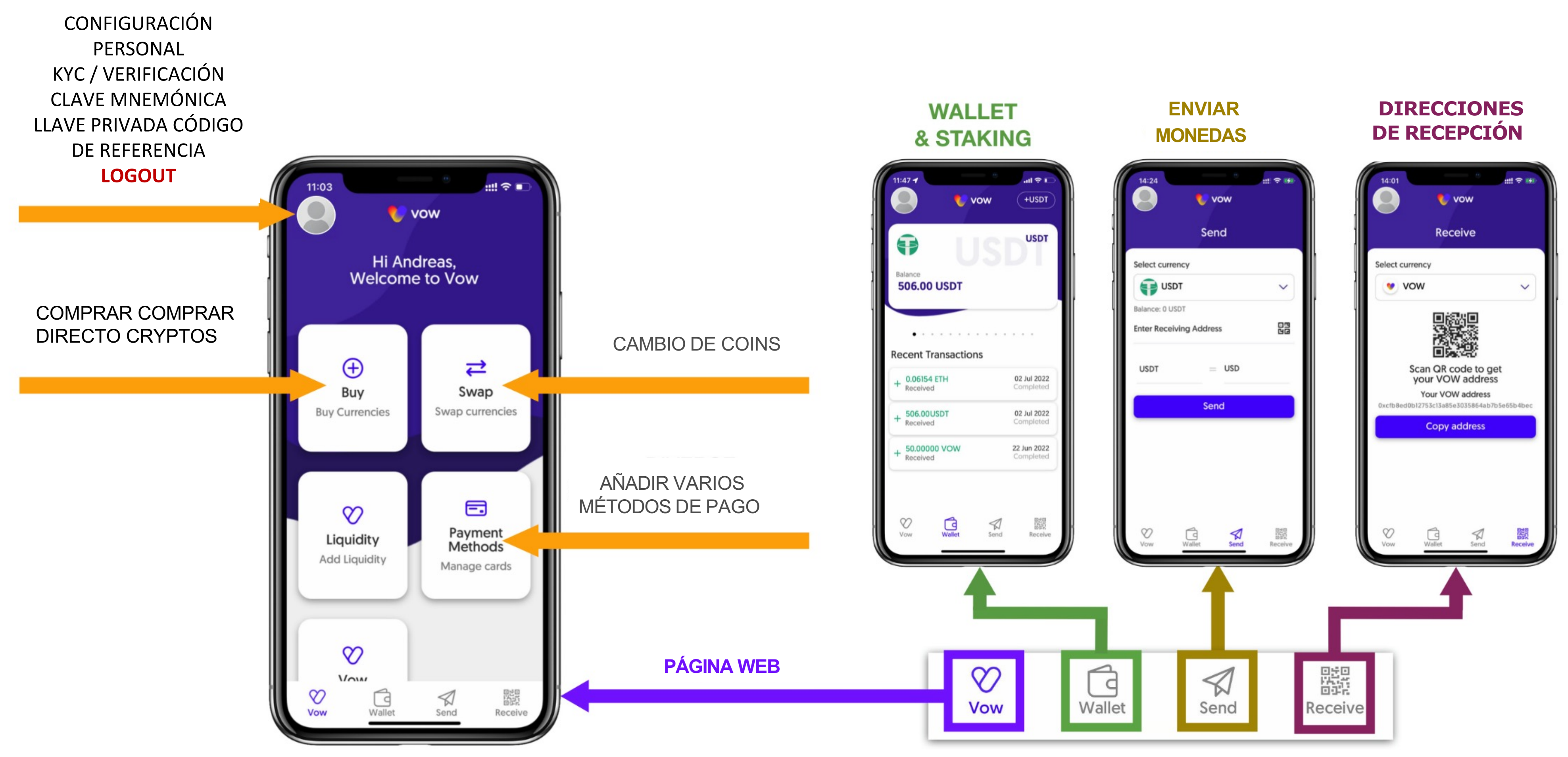

### 1. INSTALAR, REGISTRAR Y VERIFICAR LA APLICACIÓN (KYC)

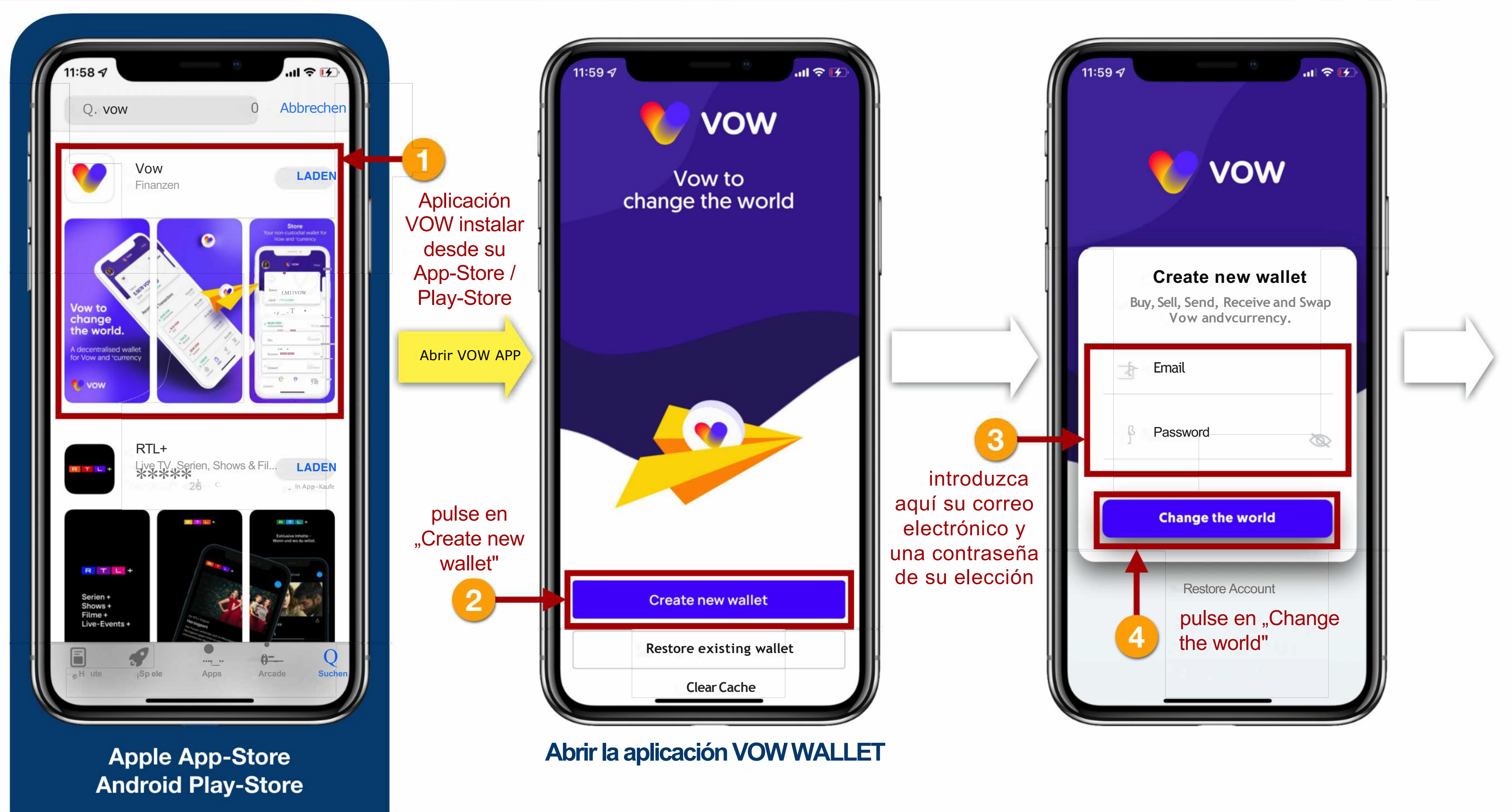

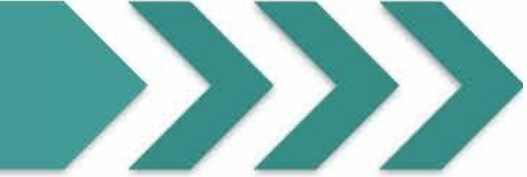

Anota estas 12 palabras, tu phrase mnemotécnica, en este orden y guarda muy bien esta nota. Con estas palabras se puede recuperar todo en caso de emergencia. Nadie más que tú puede tener estas palabras en sus manos. Nunca hagas sólo una captura de pantalla y la guardes en tu smartphone

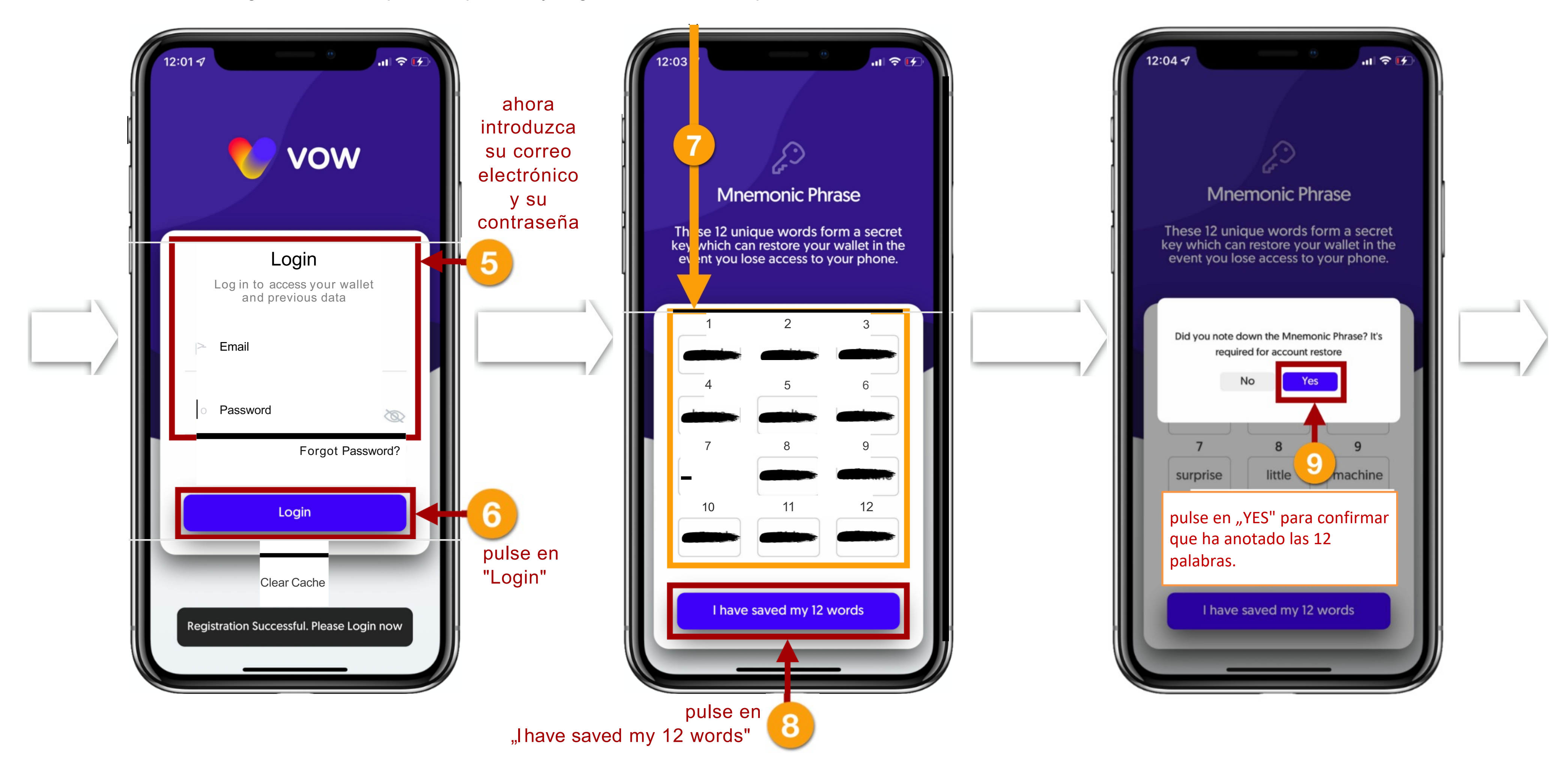

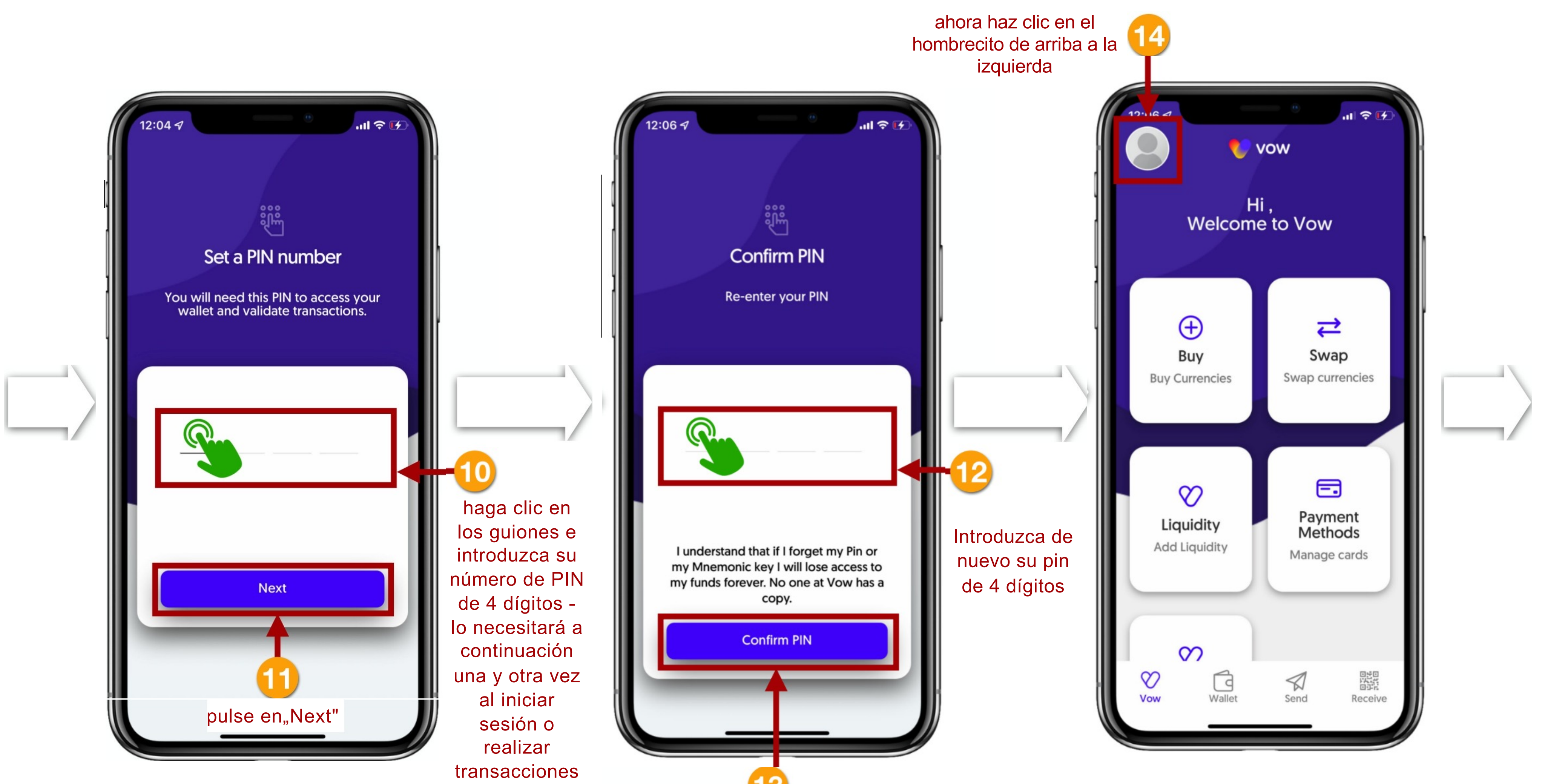

pulse en "Confirm PIN"

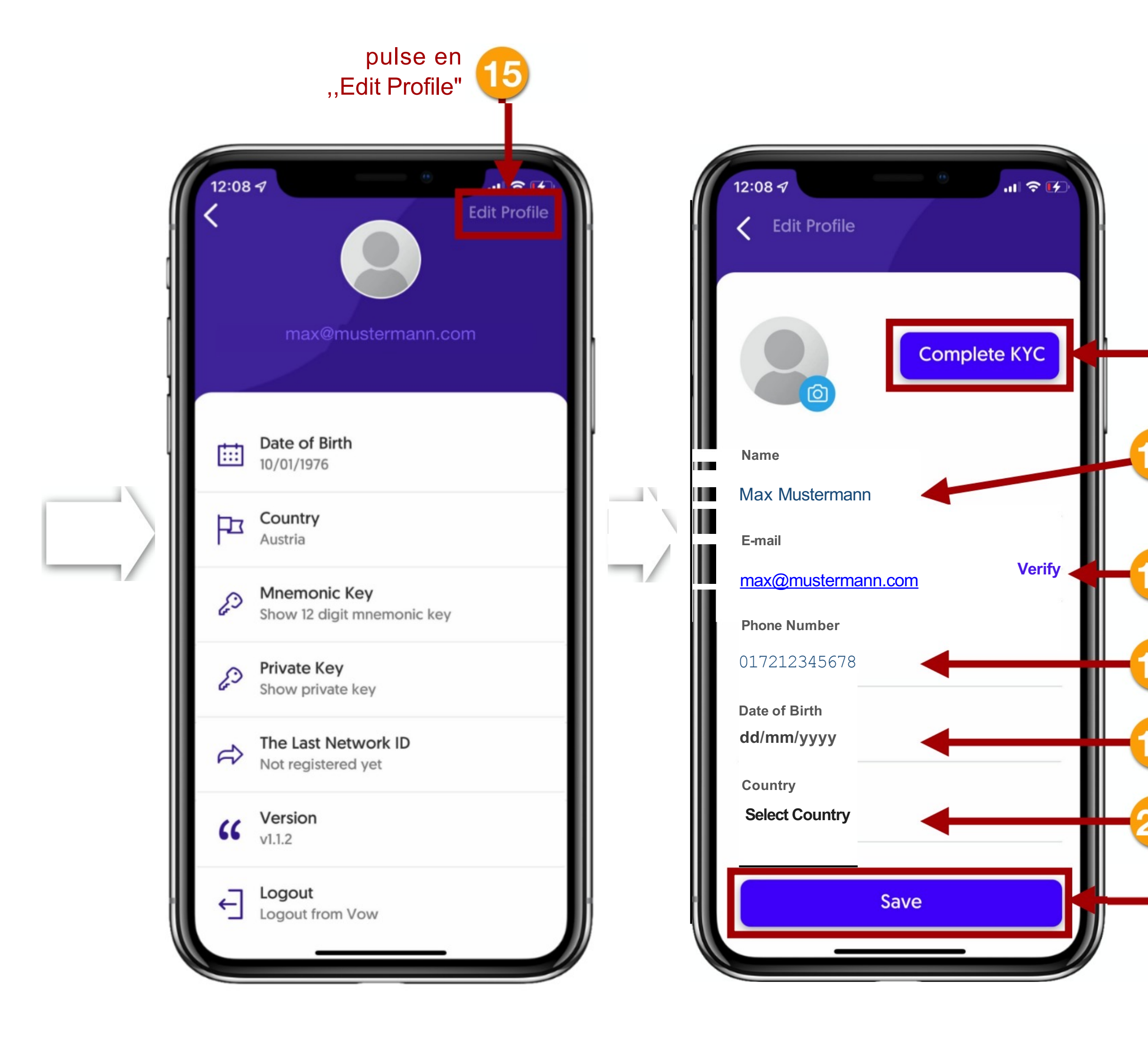

este es el aspecto del correo electrónico que tiene que confirmar haga clic en el botón azul con "Confirm VOW Account"

hello@vowcurrency.com An:max@mustormann.com >

vov 🧹

Welcome to VOW

You(or someone with thes email oddres ently signed \10.1up for OII OCCOJ/(II01 \

> Thonk you, TheVOWTeor

Welcome to VOW!

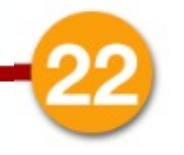

pulse en "Complete KYC"

introduzca aquí su nombre completo (el que figura en su documento de identidad)

- introduzca aquí su dirección de correo electrónico y haga clic en Verify".
  - haga clic en "Confirmar cuenta VOW" en el correo electrónico entrante (compruebe su cuenta de correo electrónico)
- introduzca aquí su número de teléfono SIN código de país
- 9 haga clic en "dd/mm/aaaa" e introduzca aquí su fecha de nacimiento
- pulse en "Select Country" y elija su país de la lista
  - pulse en "Guardar" para guardar sus entradas

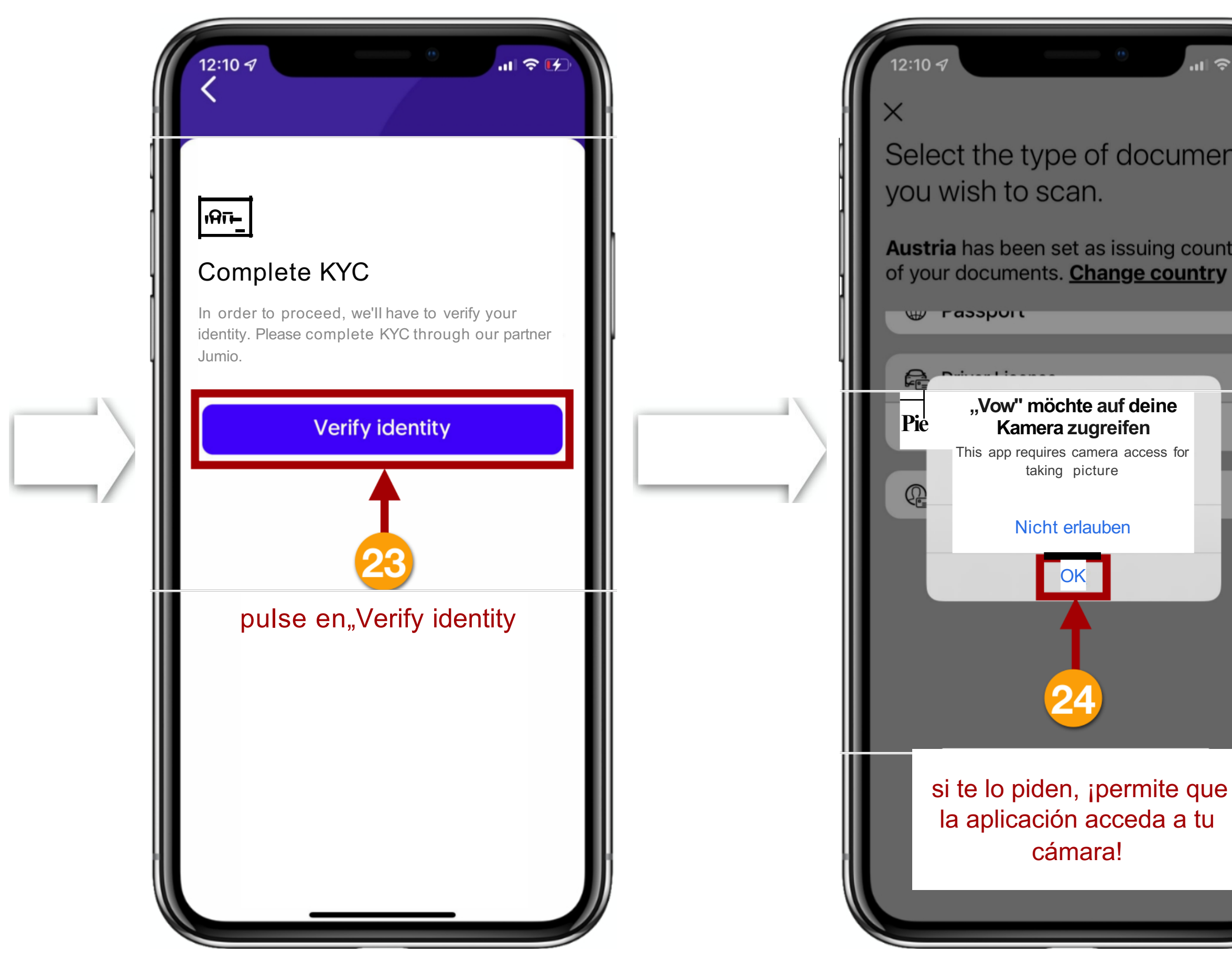

Sostenga la cámara de manera que su tarjeta de identificación se muestre de forma completa y legible en la ventana prevista. Si la posición encaja, la cámara se dispara sola.

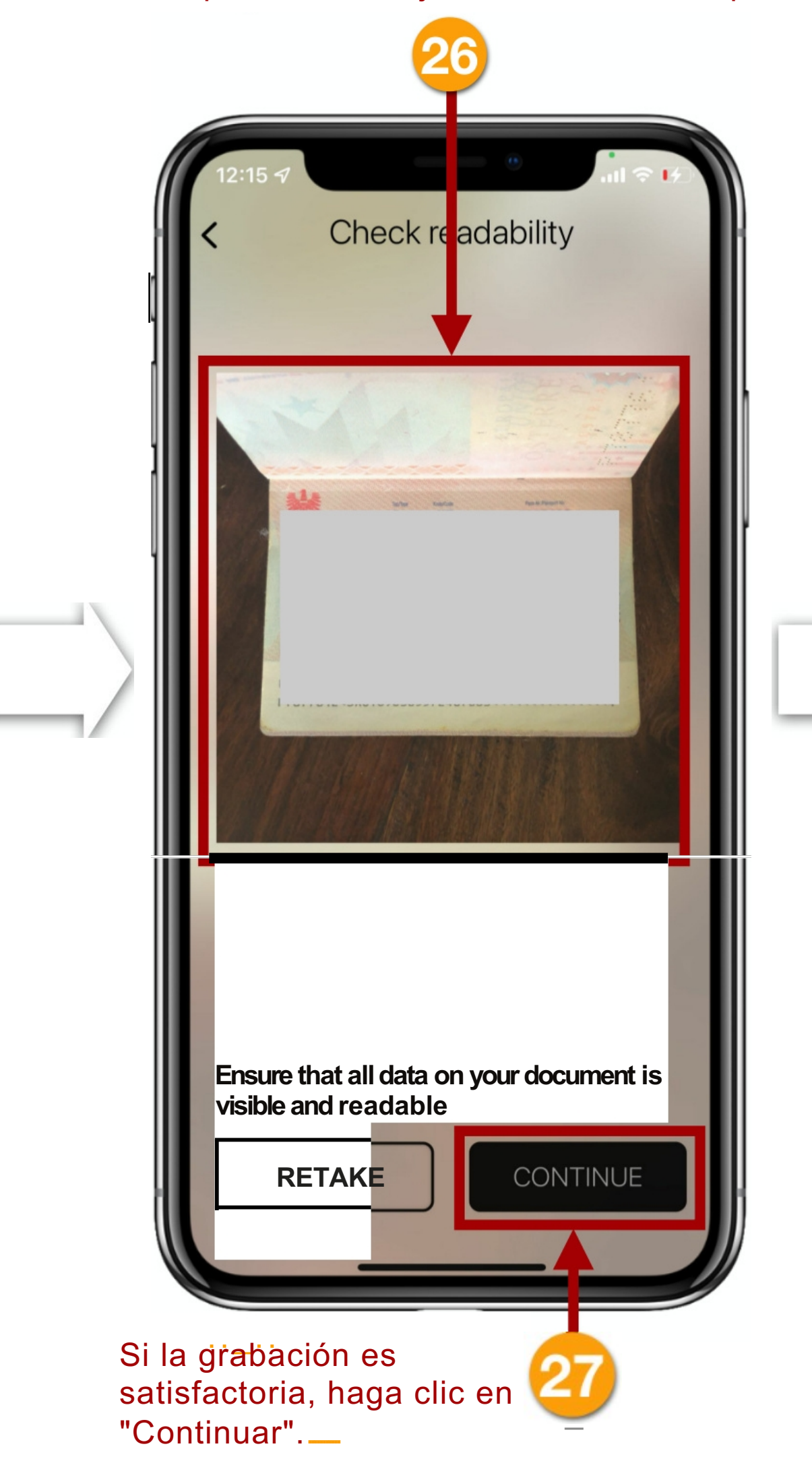

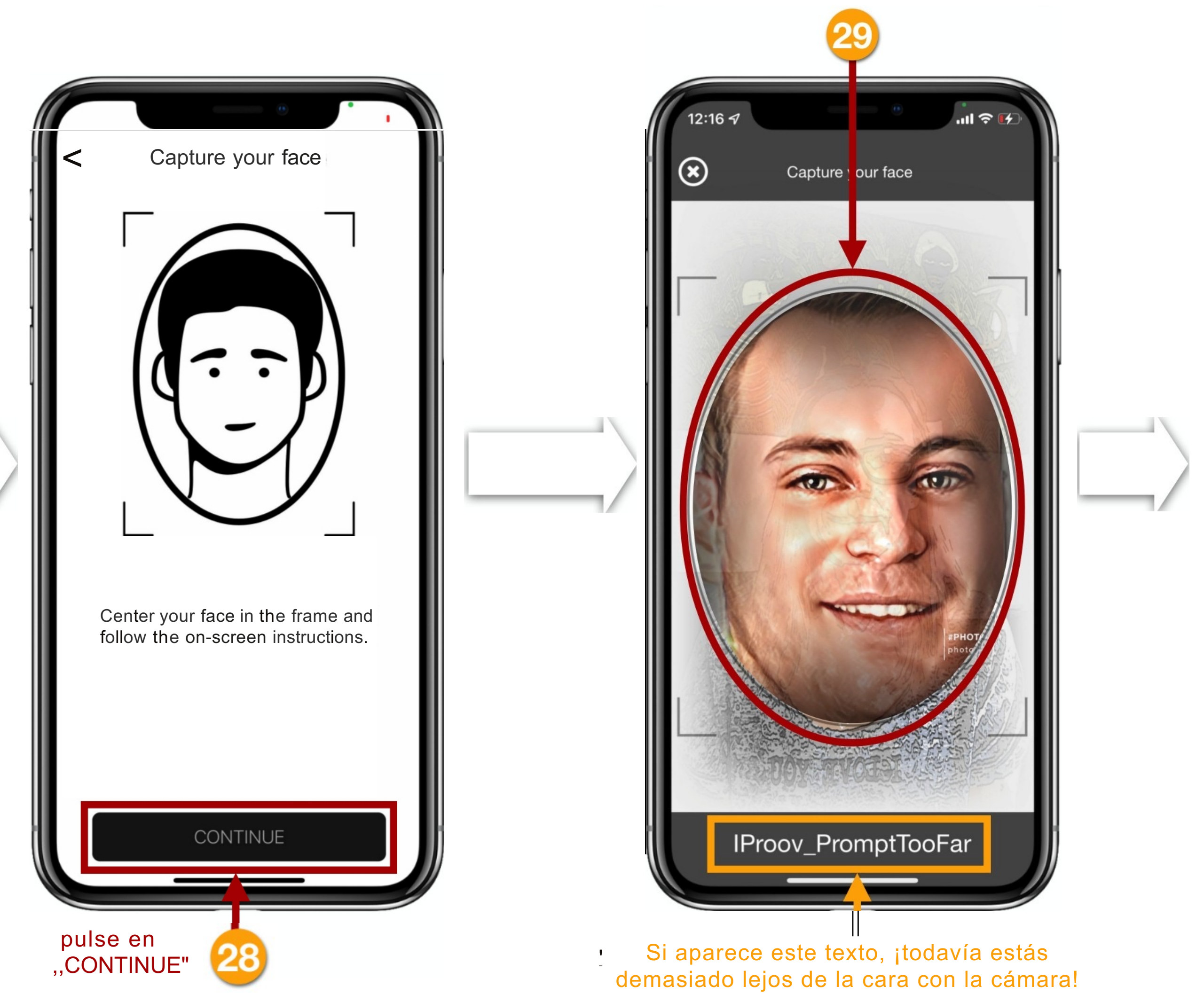

asegúrese de que su cara está en el óvalo - si la posición encaja, la cámara se dispara automáticamente

Ahora saca una foto de una factura en la que aparezca tu dirección (factura de servicios, de teléfono o de internet, del alquiler, del extracto bancario...

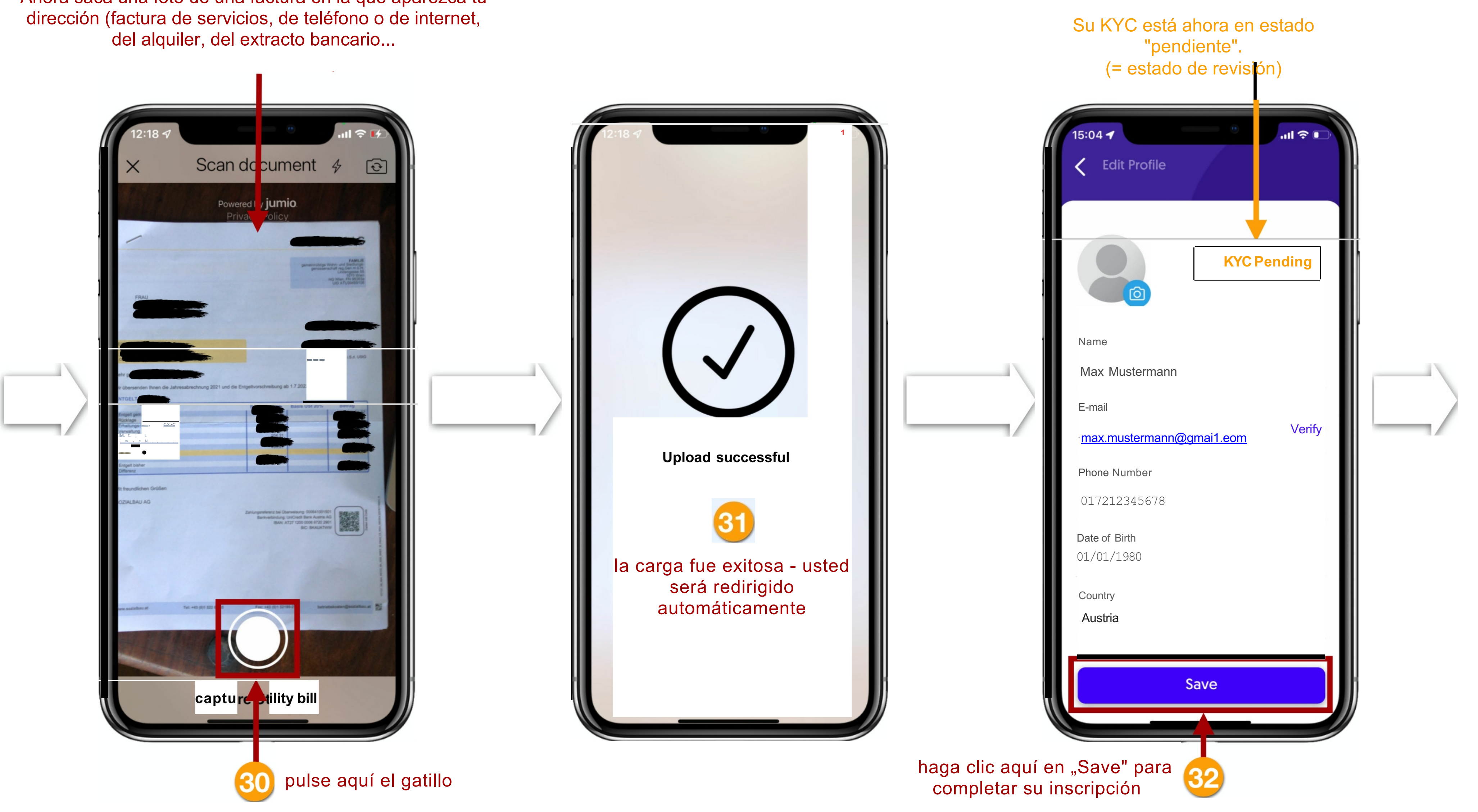

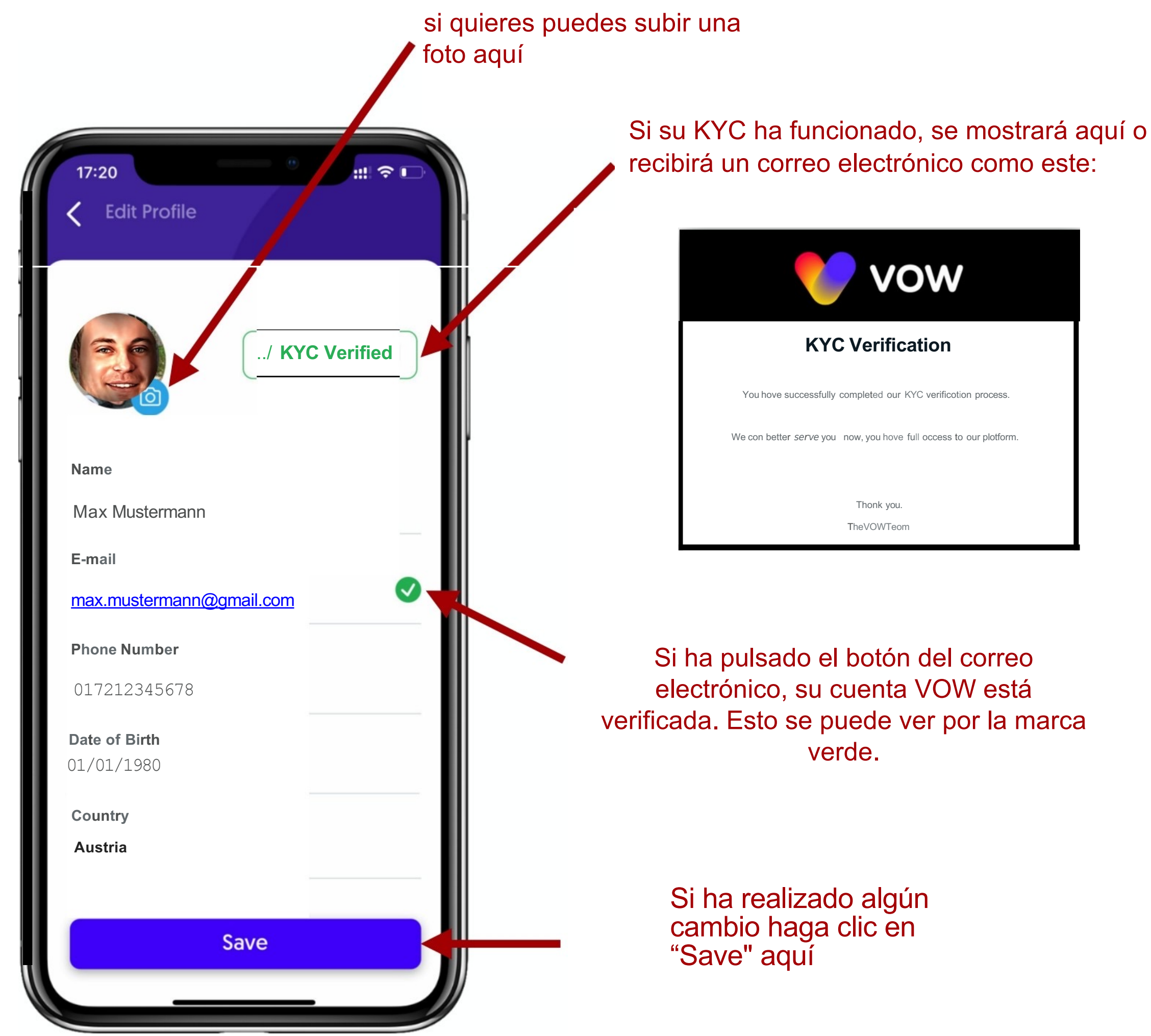

Su registro, verificación y KYC se han completado con éxito.

Ahora puede utilizar la APP VOW en toda su extensión.

### 2. DEPÓSITO A TRAVÉS DE EXCHANGE O DEL WALLET EXTERNO

En nuestras instrucciones, le mostraremos cómo encontrar a la dirección de su Wallet (dirección de depósito) utilizando USDT como ejemplo. Por supuesto, también puede depositar USDC o ETH en su wallet VOW en lugar de USDT. El proceso es siempre el mismo.

NOTA IMPORTANTE: Como siempre, hay comisiones por cada transacción, las llamadas "tasas de gas". En la Blockchain de Ethereum, estos se pagan con ETH (Ethereum). Utilice únicamente la red ERC20 para todas las transacciones.

Por ejemplo: Usted ha enviado 10.000 USDT a su Wallet de VOW y desea cambiarlos por el token VOW. Para poder hacerlo, hay que pagar tasas de transacción al cambiar. Si no tienes ETH en tu Wallet para pagar las tasas, no podrás cambiar tus USDT por VOW. La recomendación es tener al menos 25-30 euros en ETH en tu Wallet.

Así que recuerde tener siempre suficiente ETH en su Wallet de VOW.

Con estos Coins se puede iniciar el Liquidity Pool. Envíalos desde tu exchange a tu VOW Wallet app:

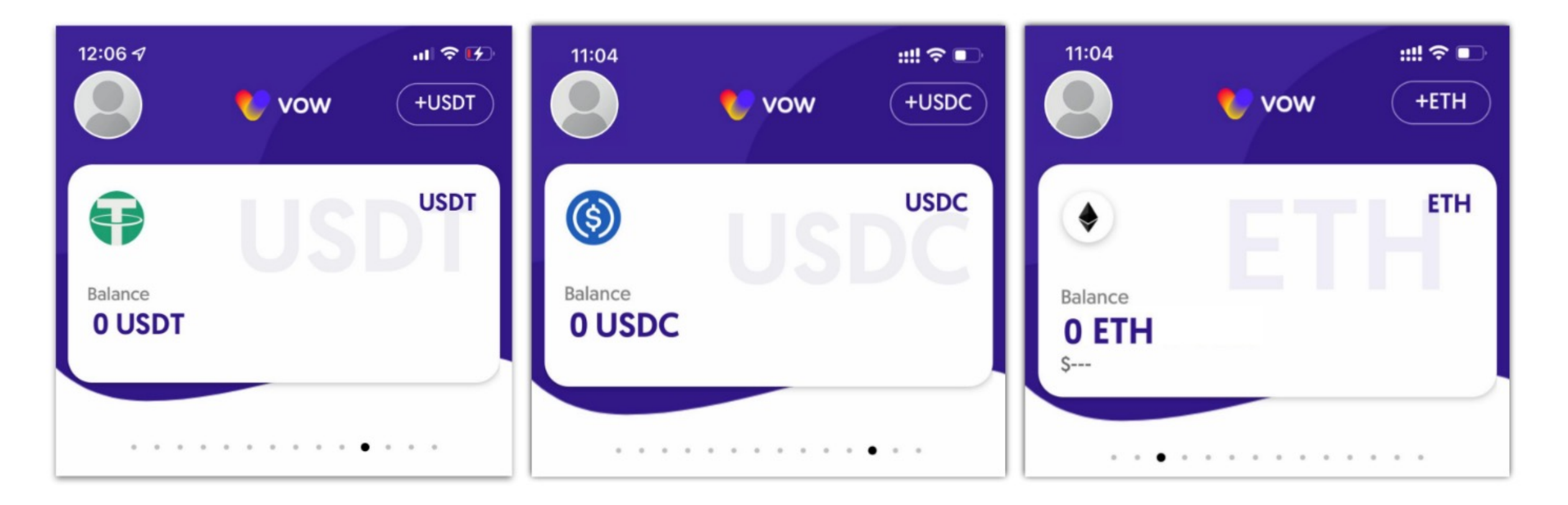

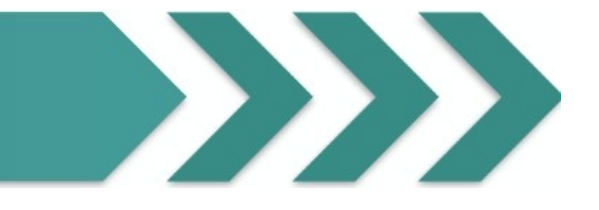

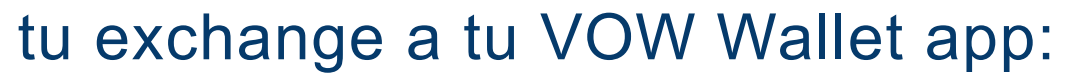

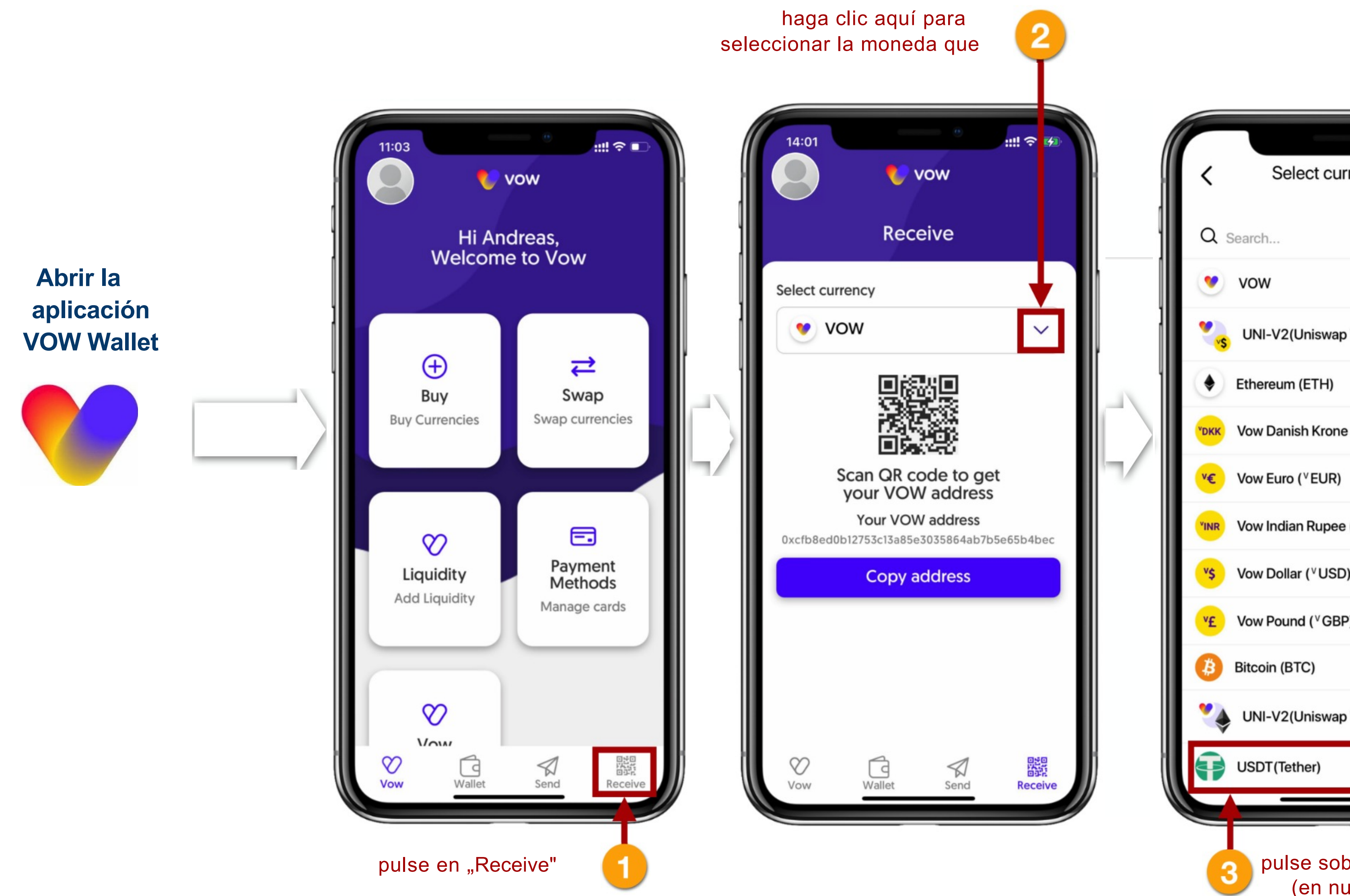

| Select currency                      |    |
|--------------------------------------|----|
| Q Search                             |    |
| 💌 vow                                |    |
| UNI-V2(Uniswap V2, VOW + vUSD)       |    |
| Ethereum (ETH)                       |    |
| Vow Danish Krone ( <sup>v</sup> DKK) |    |
| Vow Euro ( <sup>∨</sup> EUR)         | 7/ |
| Vow Indian Rupee (VINR)              |    |
| v\$ Vow Dollar ( <sup>∨</sup> USD)   |    |
| Vow Pound ( <sup>V</sup> GBP)        |    |
| Bitcoin (BTC)                        |    |
| UNI-V2(Uniswap V2, VOW + ETH)        |    |
| USDT (Tether)                        |    |
|                                      |    |
| pulse sobre la moneda                |    |

(en nuestro ejemplo USDT)

| 14:02                  | e v                             | vow<br>eive           | ::!! <b>? </b> ⊮      |  |
|------------------------|---------------------------------|-----------------------|-----------------------|--|
| Select curre           | ncy                             |                       |                       |  |
|                        | т                               |                       | ~                     |  |
| Sc<br>y<br>0xcXXxxxXXX | an QR co<br>our USD<br>Your USD | ode to ge<br>Taddress | et<br>xxxX5b4bec      |  |
| Copy address           |                                 |                       |                       |  |
| Vow                    | Wallet                          | Send                  | PEE<br>BEE<br>Receive |  |

4

### AAVISO IMPORTANTE

**UTILICE SIEMPRE LA RED ERC20** (=ETHERIUM BLOCKCHAIN) **EXCLUSIVAMENTE PARA TODAS LAS TRANSFERENCIAS A LA APLICACIÓN** VOW.

> haga clic en "Copy address" para copiar la dirección de su Wallet personal en el portapapeles de su smartphone -. y pégala en tu exchange desde la que estás transfiriendo como dirección del destinatario.

### 3. COMPRAR COINS DIRECTAMENTE EN LA APLICACIÓN VOW

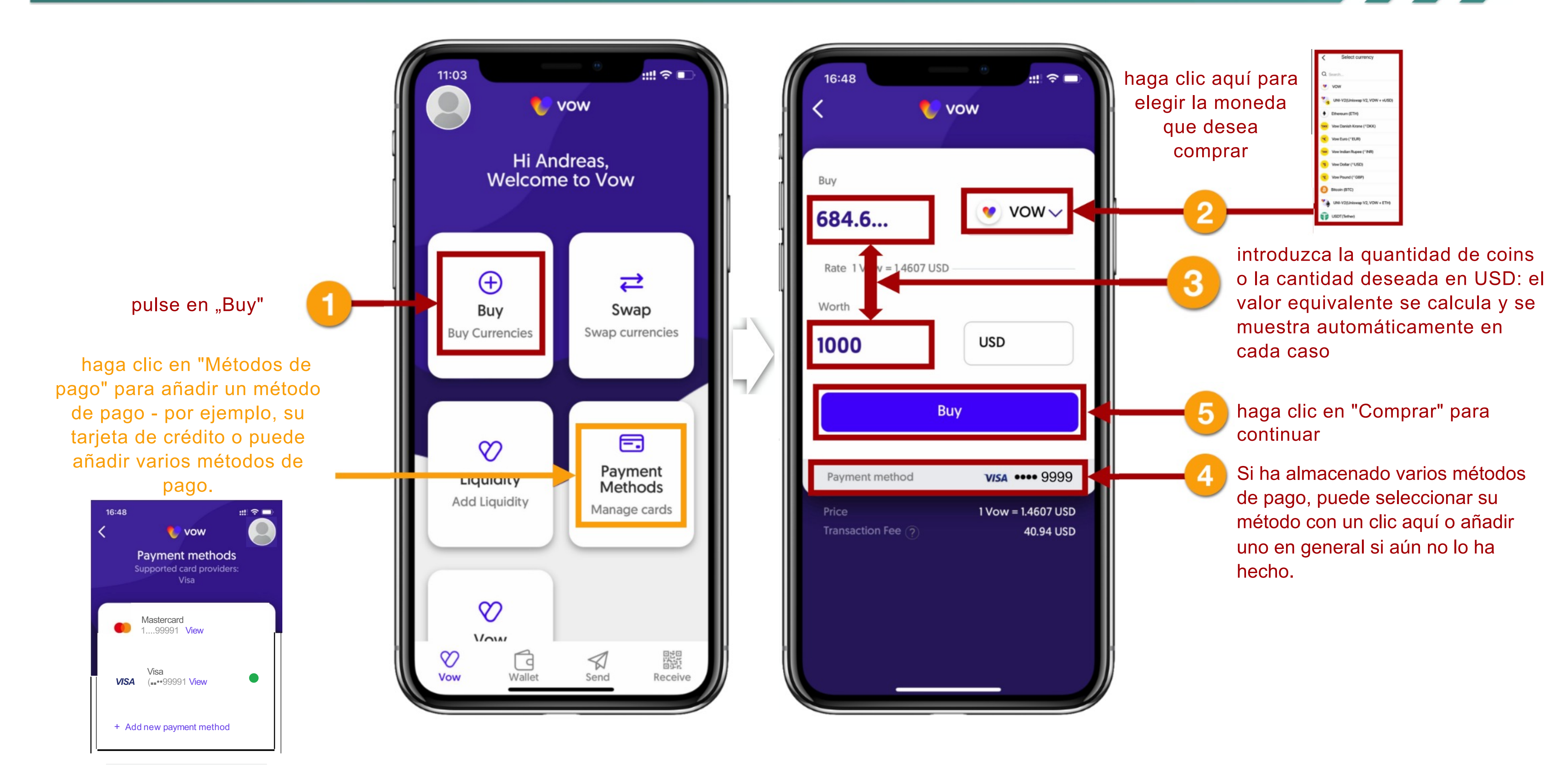

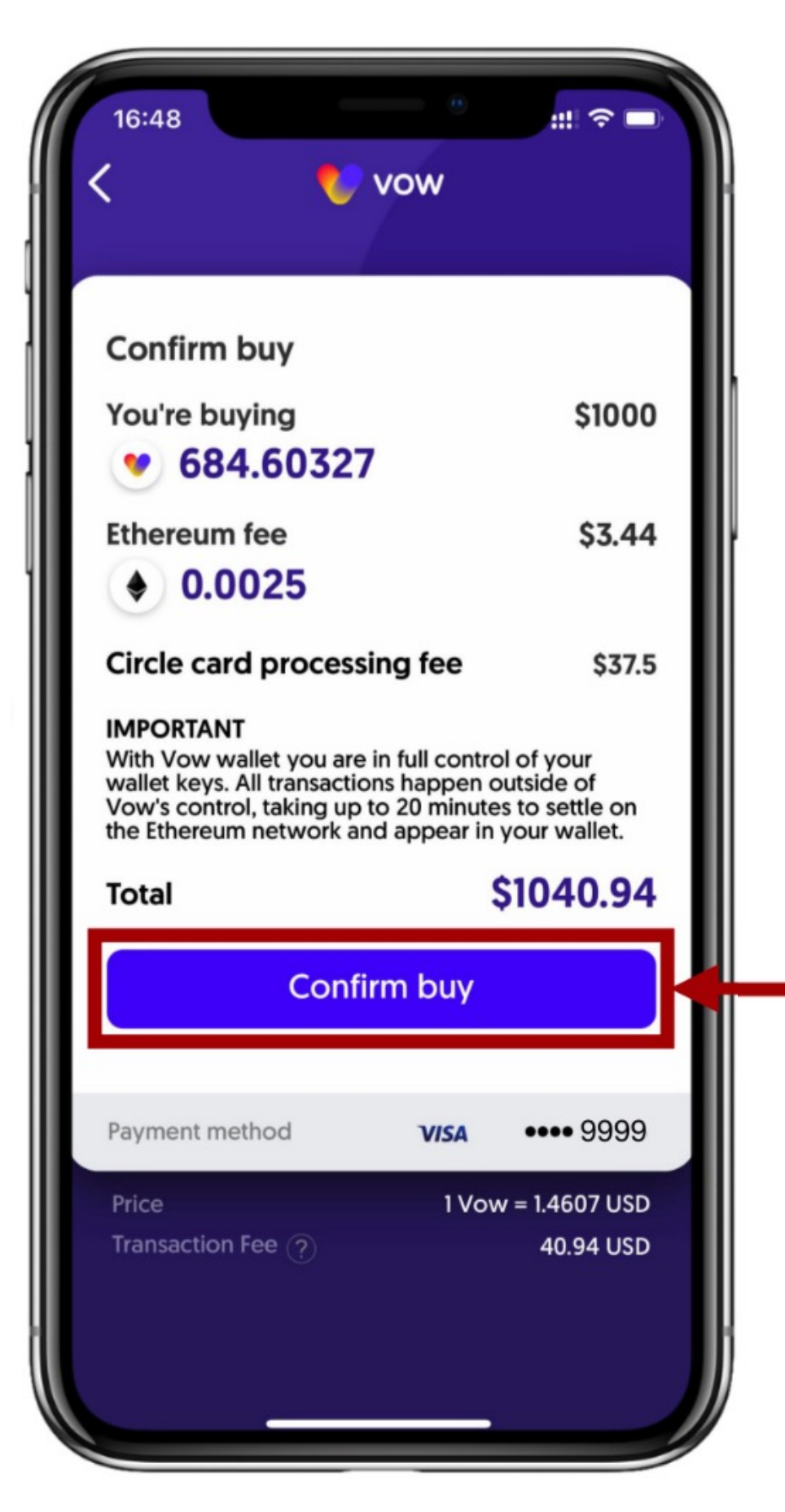

haga clic en "Confirm buy" para completar su compra - sus coins se mostrarán en en su wallet después de la compra

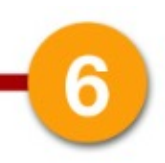

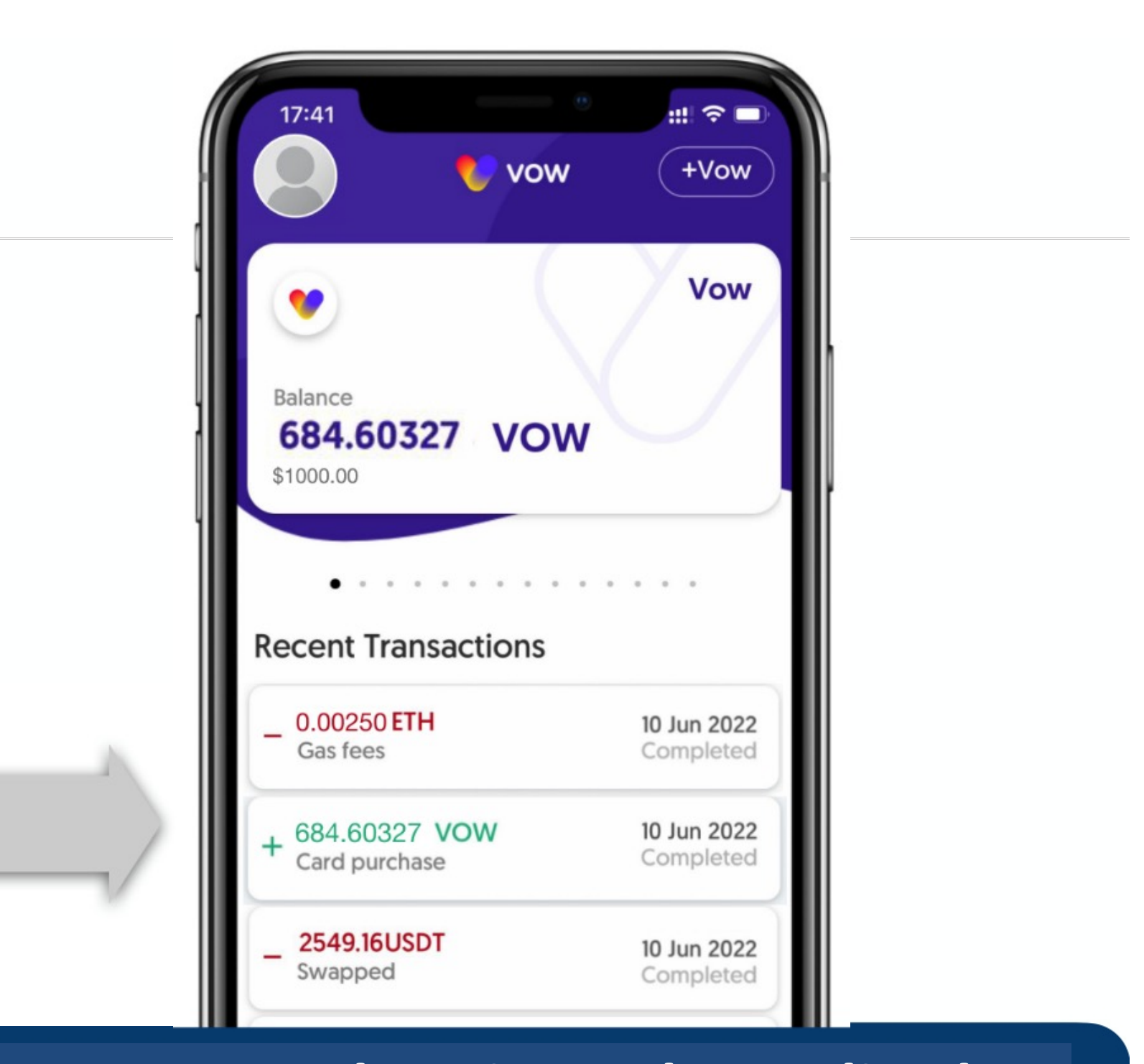

Su compra de coins se ha realizado con éxito y los coins adquiridos aparecen en su wallet.

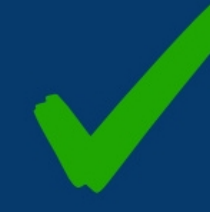

### 4. INTERCAMBIAR COINS - LA FUNCIÓN DE SWAP / POR EJEMPLO, INTERCAMBIAR USDT EN VOW

A continuación puedes ver cómo puedes intercambiar fácilmente coins y tokens.

Si, por ejemplo, quiere tener tokens VOW para conservarlos durante un tiempo y participar en posibles ganancias de precio, puede obtenerlos con la función SWAP. En nuestro ejemplo, cambiamos USDT por tokens VOW.

IMPORTANTE: NECESITAS ETH EN TU WALLET PARA CADA TRANSACCIÓN (intercambio, pago, etc.)!!!!

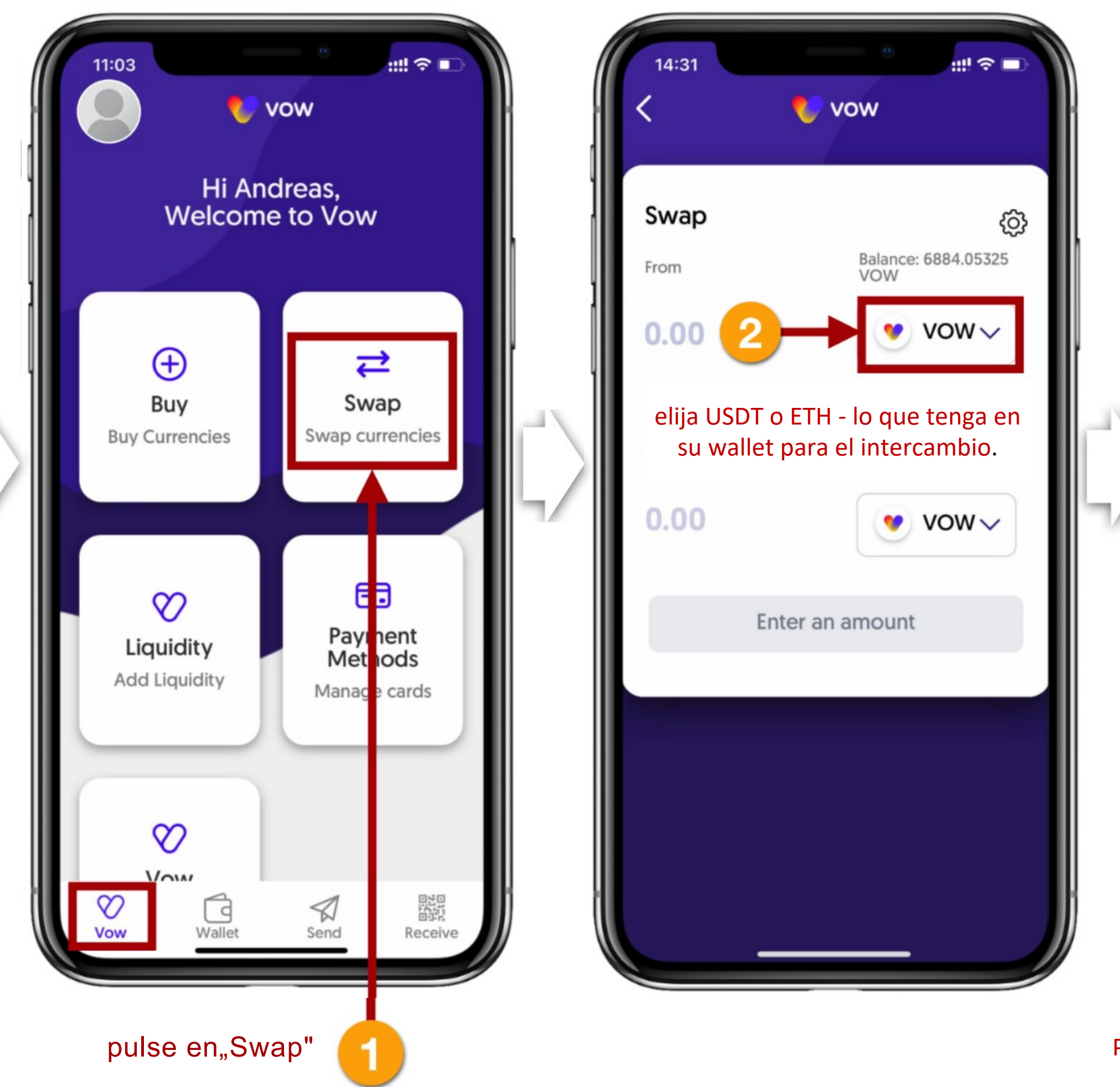

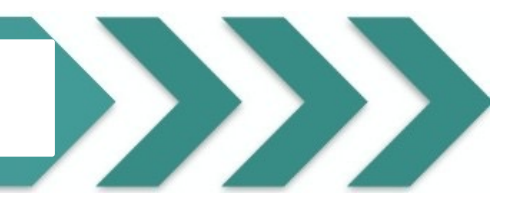

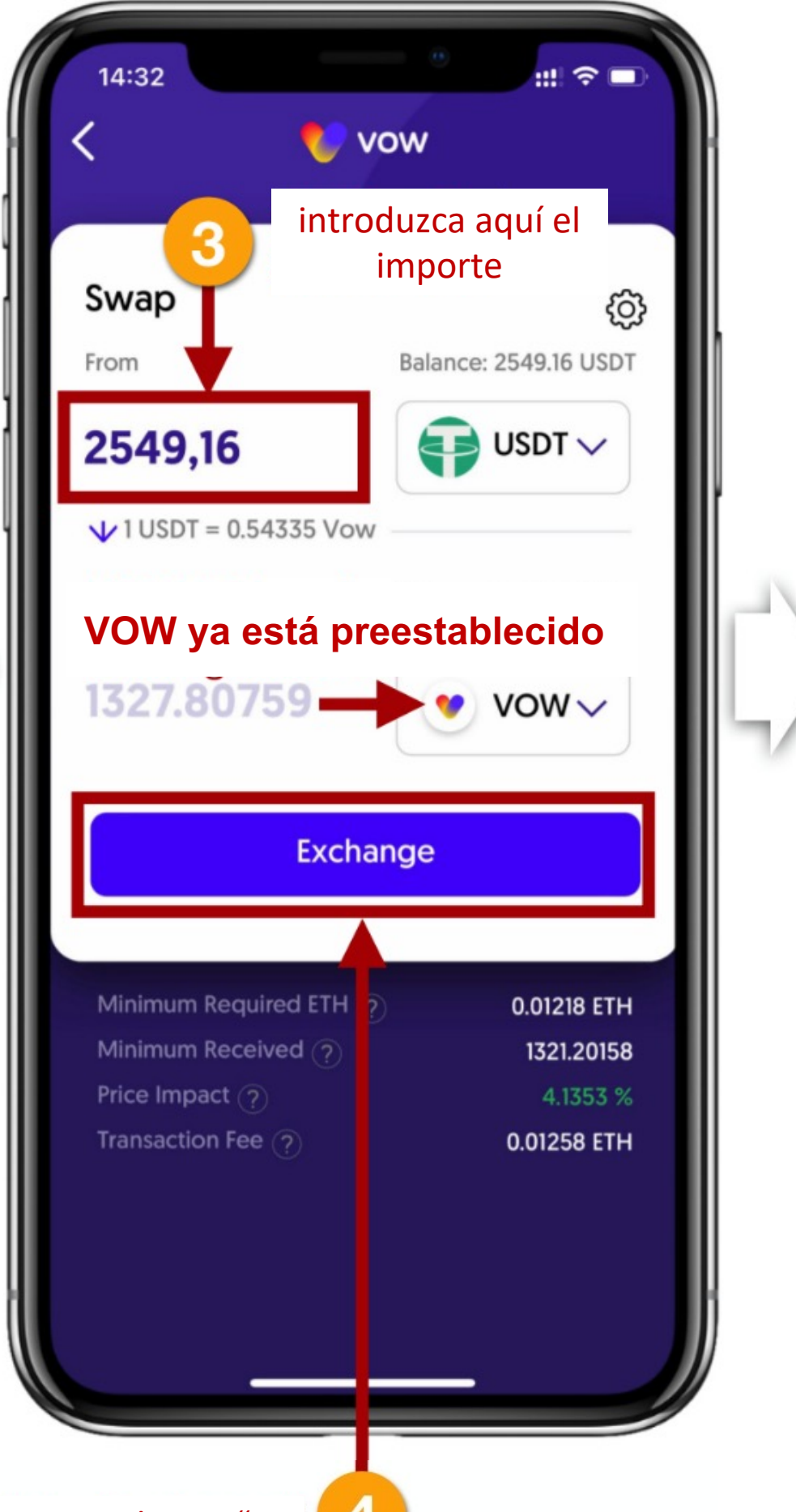

Pulse en "Exchange"

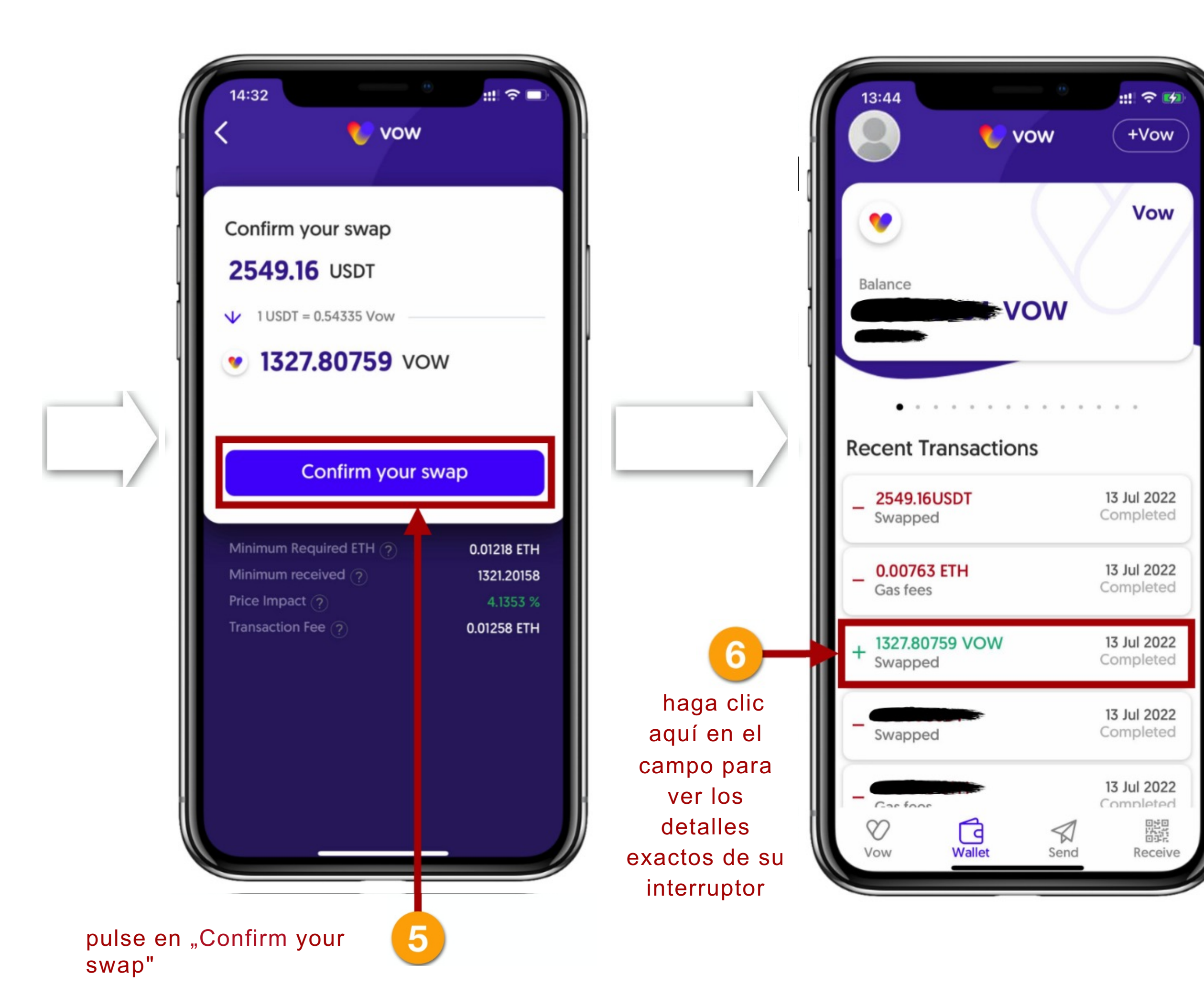

Su SWAP (intercambio) de USDT a VOW se ha completado con éxito. Los tokens VOW aparecerán en tu wallet.

### \$14871.68

### lecent Transactions

### **Transaction details**

Status

Ocompleted - 13 July 2022 14:32

Amount 1327.80759 VOW [\$2404.66]

Type Received ×

Card and gas fees for this transaction are not included.

View transaction on Explorer https://etherscan.io/tx/ 0x6c7b7bebd28cb01c0d19fa63944254 ed6407f4636efda5b20e4cca170f32f4a6

### 5. ENVÍO DE COINS DESDE LA APLICACIÓN DE VOW

**¡AVISO IMPORTANTE!** \_!\

Al enviar monedas desde el VOW APP no puede seleccionar una red (como puede hacer con su exchange como Binance, Crypto.com, etc.) porque "El envío desde la aplicación VOW se realiza SIEMPRE a través de la red ERC20 (red Ethereum).

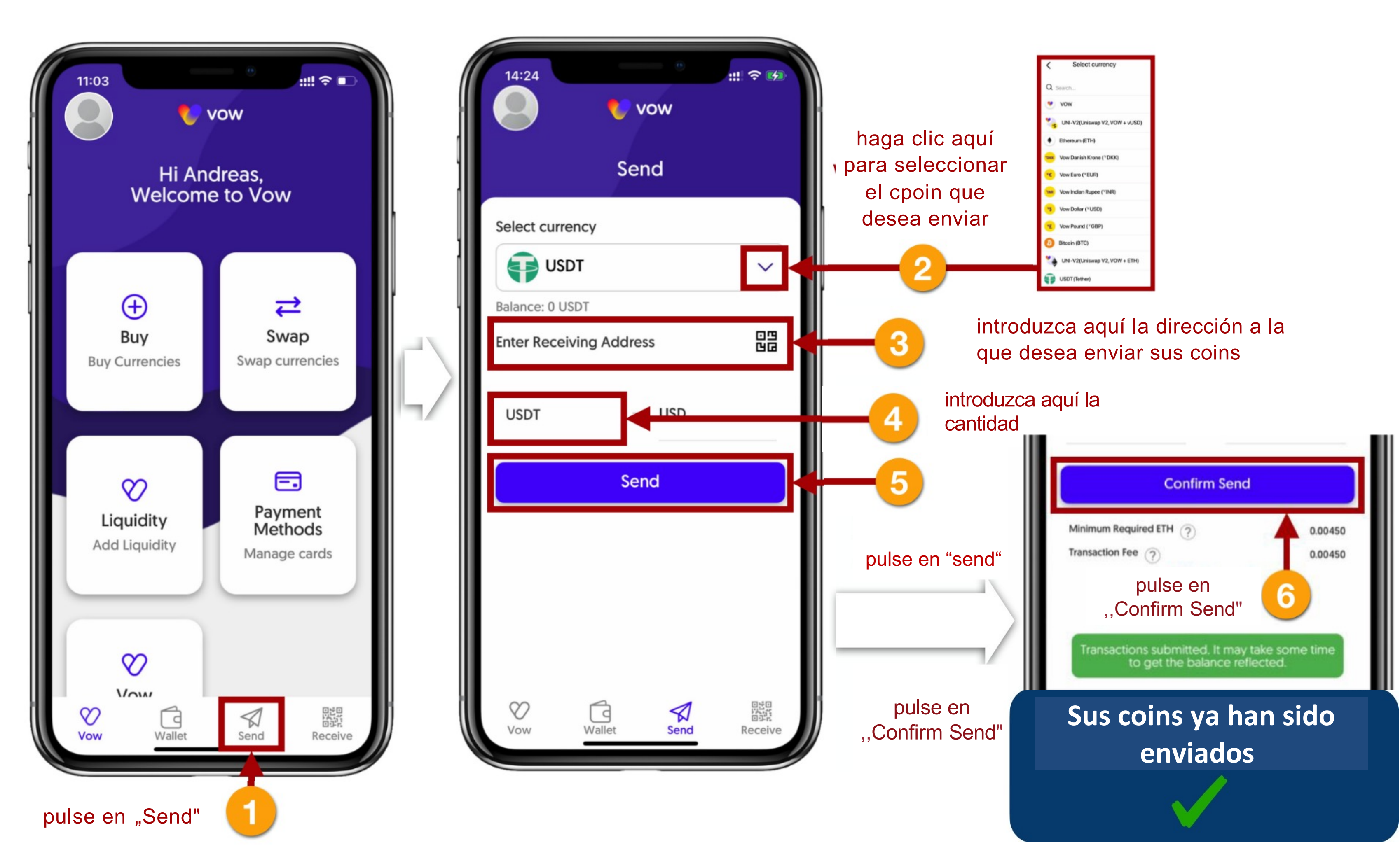

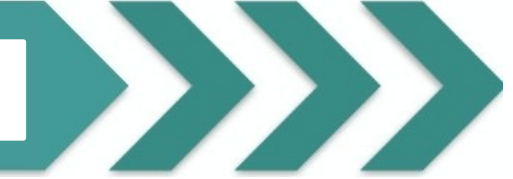

### 6. INICIO DEL LIQUIDITY POOL Y APOSTAR LP-TOKEN LA ENTRADA AL TLN

En las siguientes páginas verá paso a paso cómo participar en el Liquidity Pool, cómo recibir su Token de Liquidity Provider (UNI-V2) y cómo apostarlo.

Apostar su Liquidity Provider Token (Uni-V2) es también su entrada en THE LAST NETWORK. Todos los que apuesten su Token de Liquidity Provider para participar en THE LAST NETWORK deben introducir el CÓDIGO DE REFERENCIA de su referente durante el proceso de apuesta.

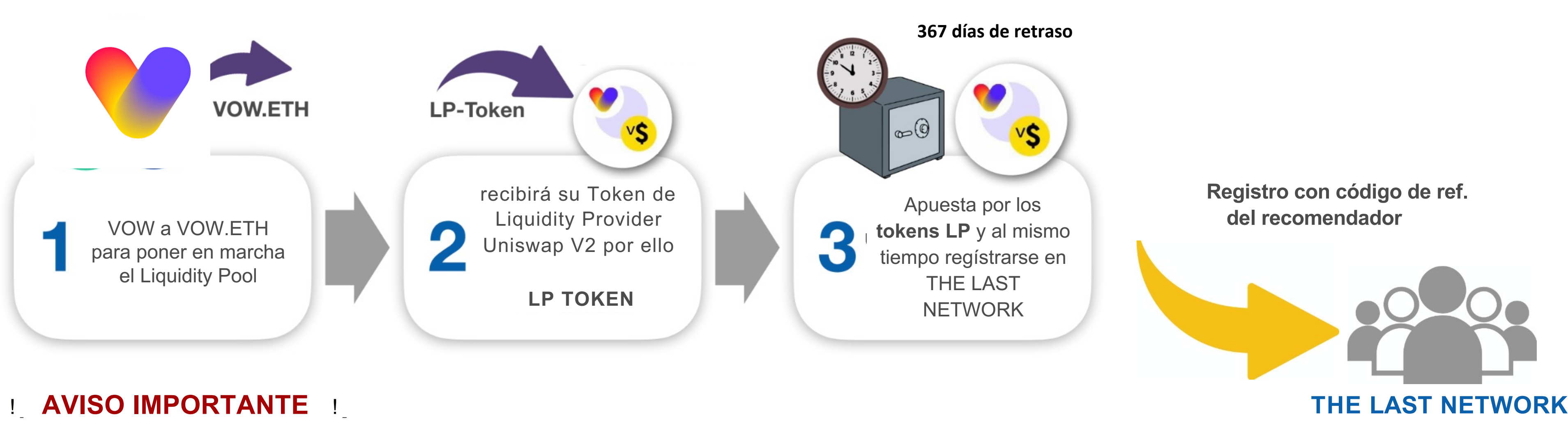

Recuerda siempre enviar suficientes VOW. Dependiendo del nivel de calificación de THE LAST NETWORK, necesitas coins por un valor mínimo de 500 o 10.000 USD. No seas demasiado estricto con tu transferencia, porque los precios pueden subir y bajar. ¡El valor de mercado en el momento de la apuesta siempre cuenta!

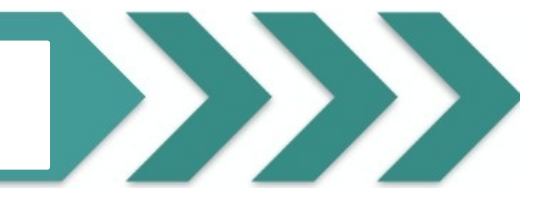

### Envíe sus coins a VOW.ETH = 0x4CA6E3a118381e77fF3a66779879540298313ef1

ahora comienza con el registro para la apuesta y por lo tanto la entrada en THE LAST NETWORK haga clic en el botón "REGISTER FOR STAKING".

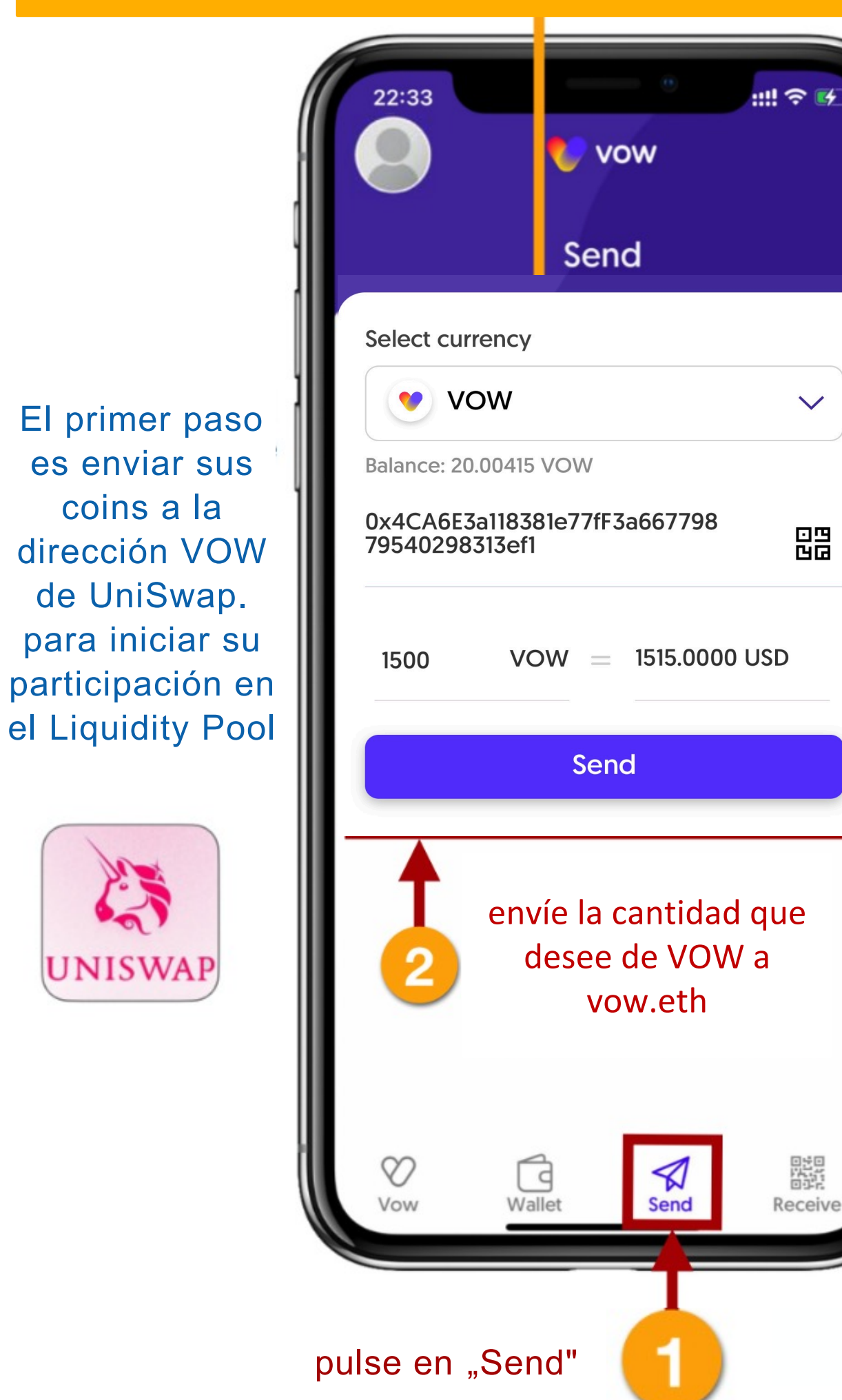

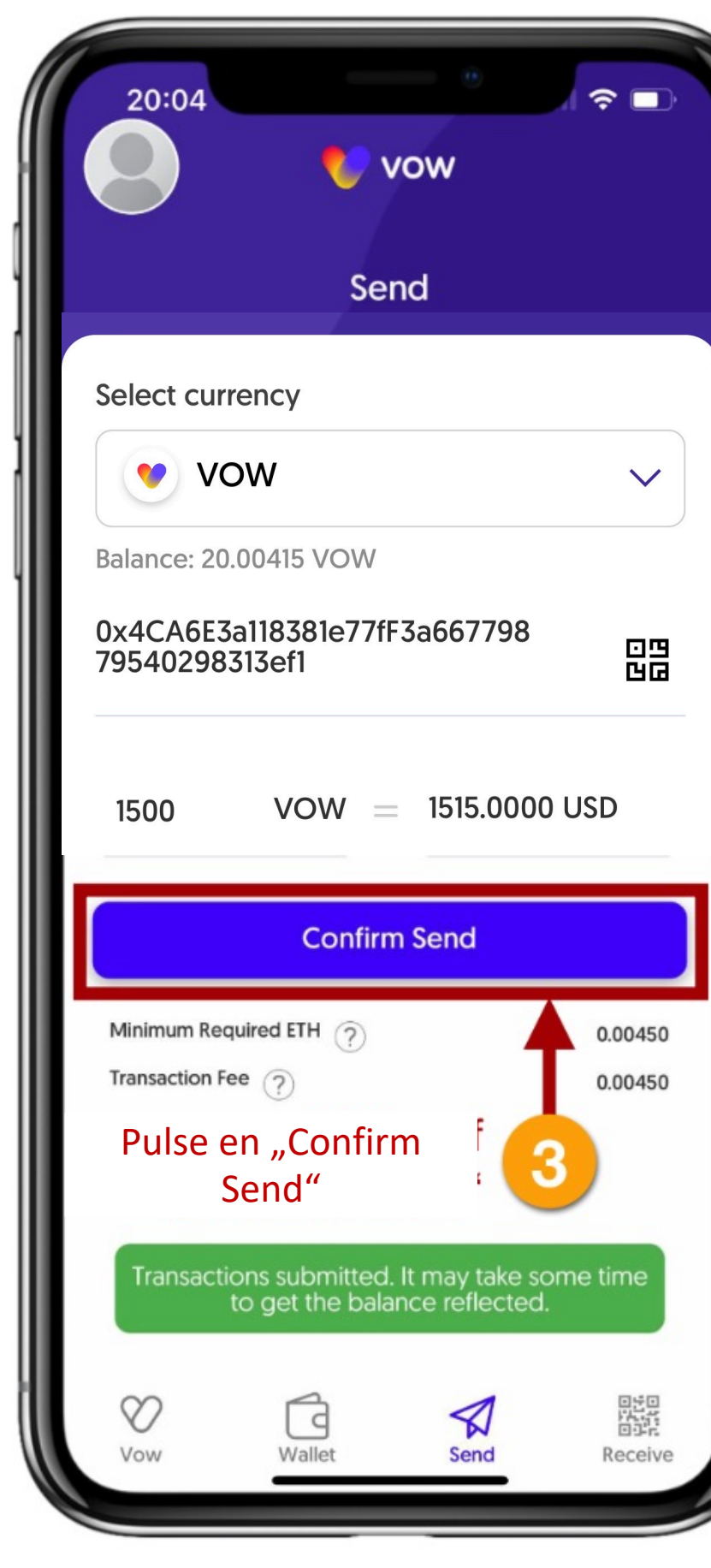

Usted recibe el token de Liquidity Provider de UNISWAP. Esto puede llevar unos minutos.

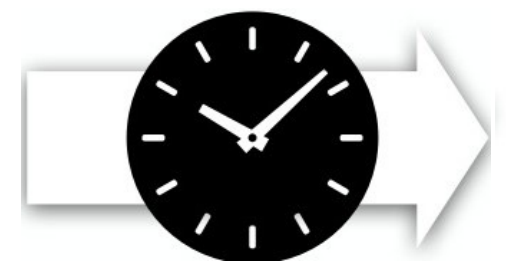

Tan pronto como sus token de LP lleguen a su La "wallet amarilla", se inicia su participación en el Liquidity Pool.

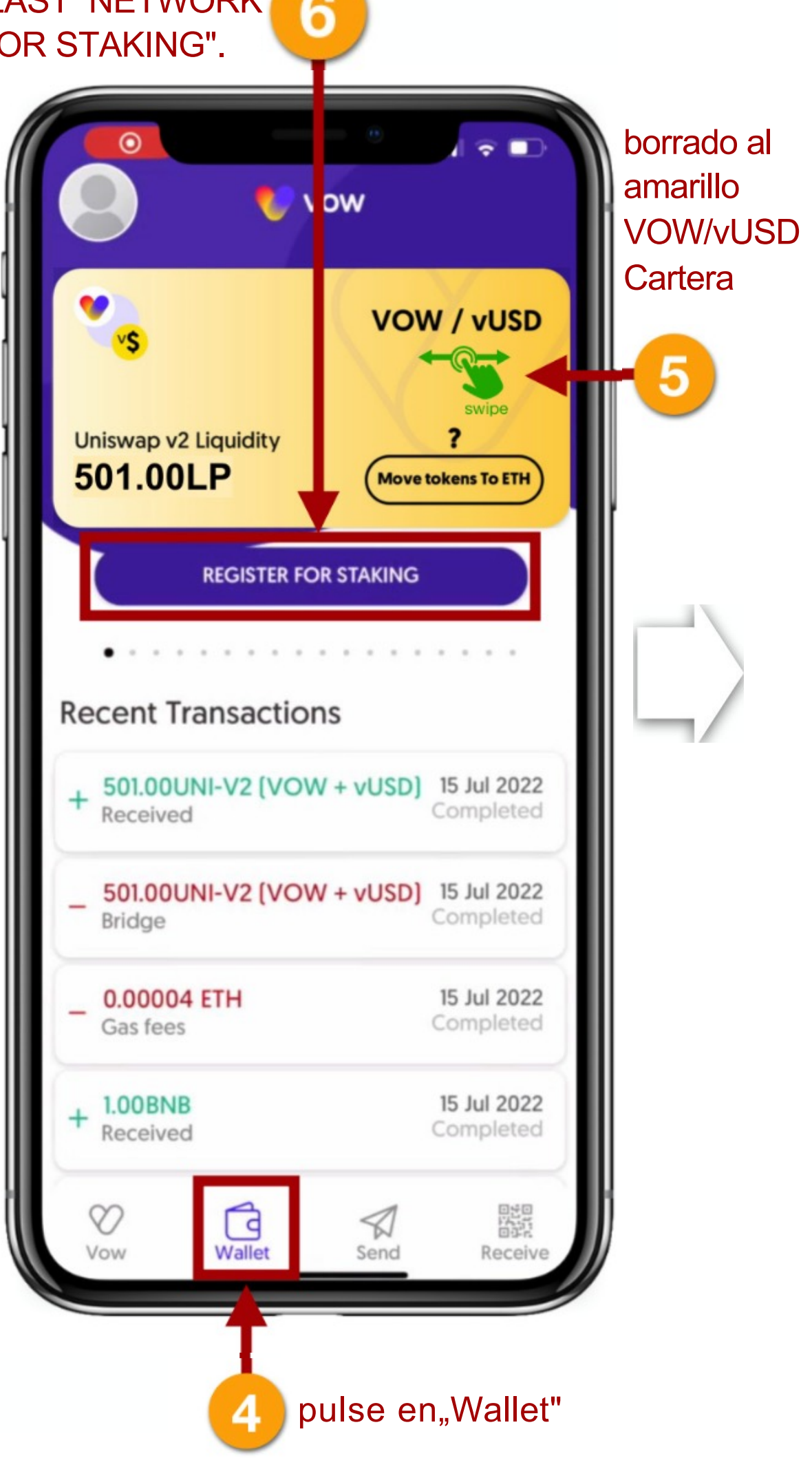

Introduzca aquí el código de referencia (Referral ID o The Last Network ID) de su

remitente.

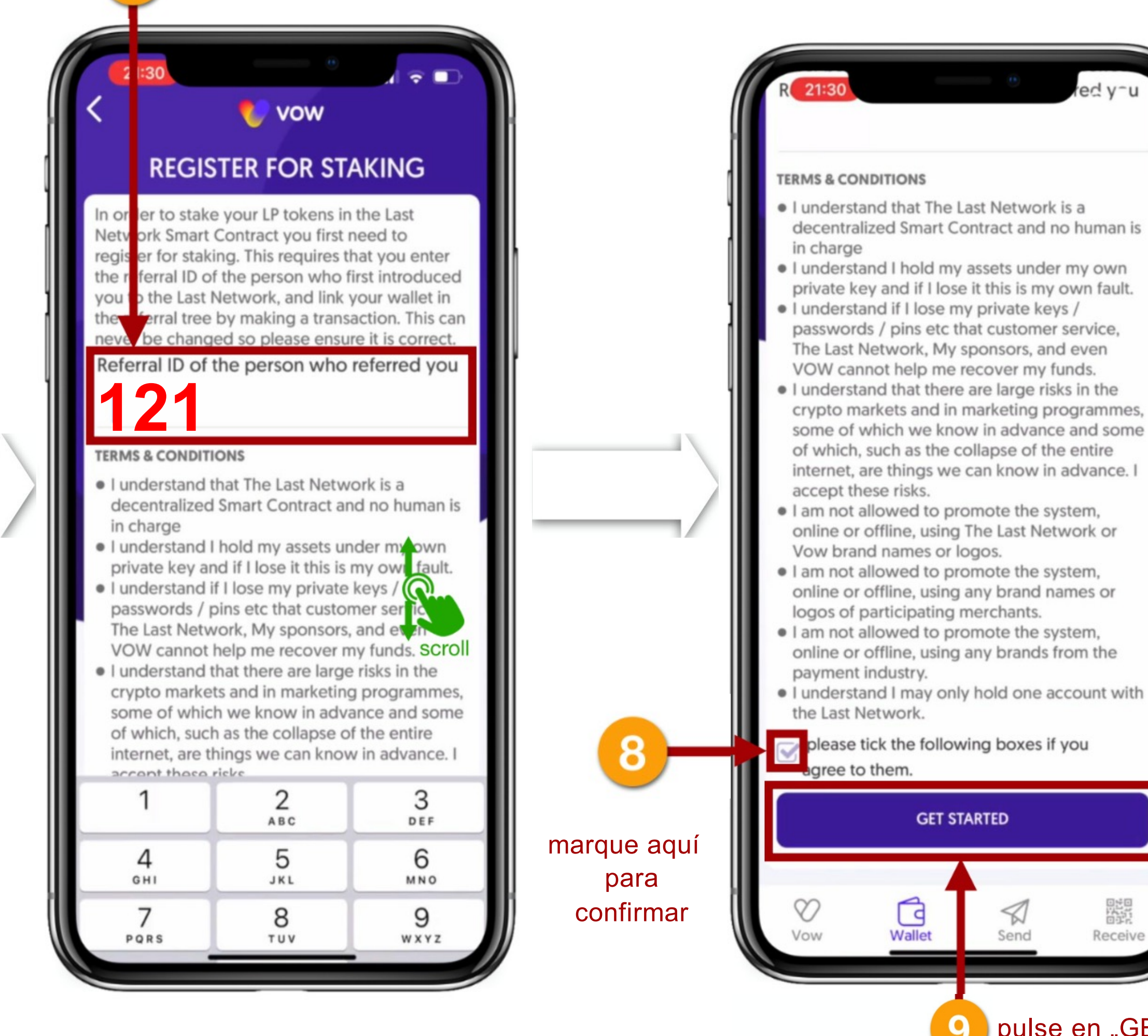

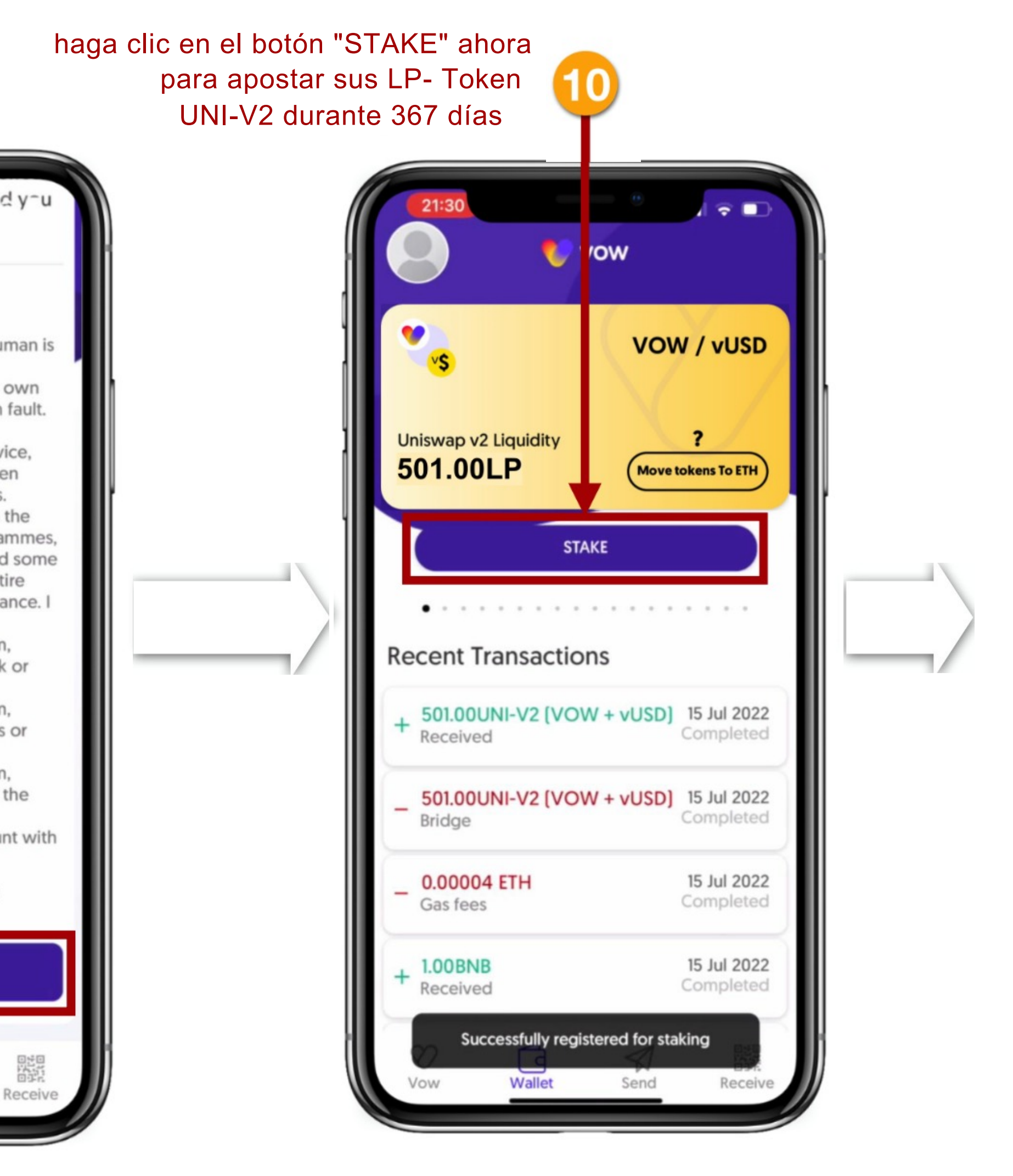

pulse en "GET STARTED"

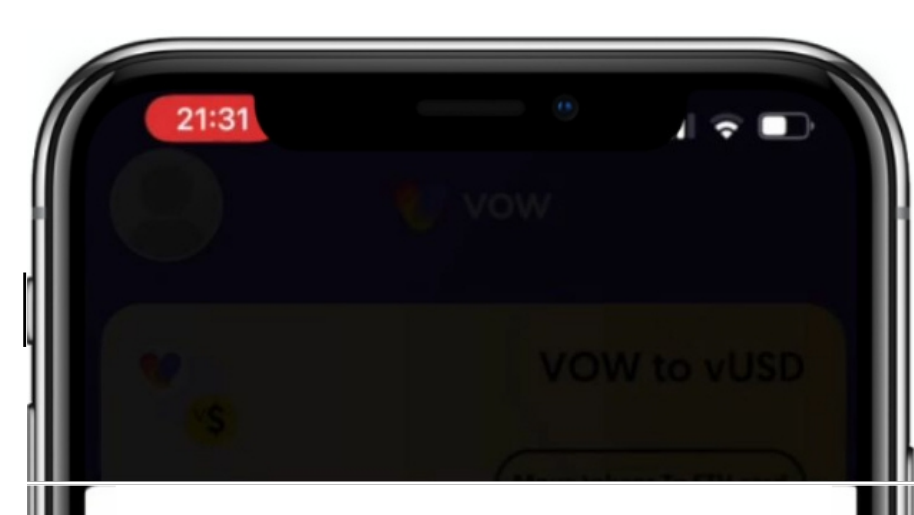

You are about the stake 501.00 of your LP tokens in the last network Smart Contract They will be staked for a period of 367 year, during which time you cannot have access to them. After 367 days your tokens will be released. You can then trade them or re-stake them. When you press stake you will be interacting with a decentralised smart contract with no centralised party controlling it. Please read the following

You don't get paid when someone joins The Last Network. You receive rewards when someone you have introduced completes an action beneficial to the ecosystem.

It is illegal for a promoter, or a part1cipant in a trading scheme to persuade anyone to make a payment by promising benefits from getting others to join a scheme. Do not be misled by claims that high earnings are easily achieved. Don't risk money you can t afford to lose. No refunds available as digital assets get issued instantly in a non-reversible decentralised blockchain.

marque

aquí para

confirmar

rick this box to state you understand and ccept the above

STAKE

pulse en "STAKE"

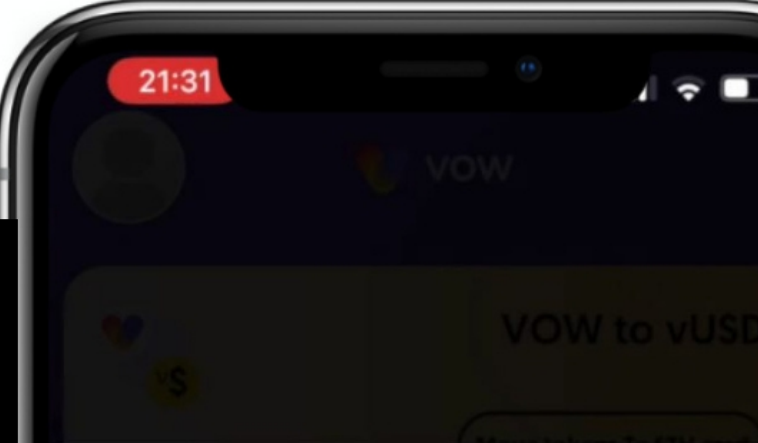

You are about the stake 501.00 of your LP tokens in the last network Smart Contract They will be staked for a period of 367 year, during which time you cannot have access to them. After 367 days your tokens will be released. You can then trade them or re-stake them. When you press stake you will be interacting with a decentralised smart contract with no centralised party controlling it.

### Please read the following

You don't get paid when someone jolns The Last Network. You receive rewards when someone you have introduced completes an action beneficial to the ecosystem.

It is illegal for a promoter, or a participant in a trading scheme to persuade anyone to make a payment by promising benefits from getting others to join a scheme. Do not be misled by claims that high earnings are easily achieved. Don't risk money you can t afford to lose. No refunds available as digital assets get issued instantly in a non-reversible decentralised blockchain.

T i c k this box to state you understand and accept the above

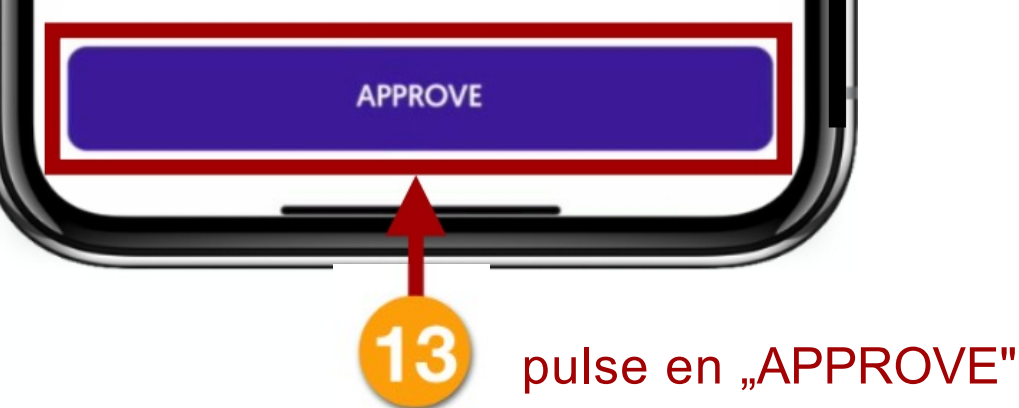

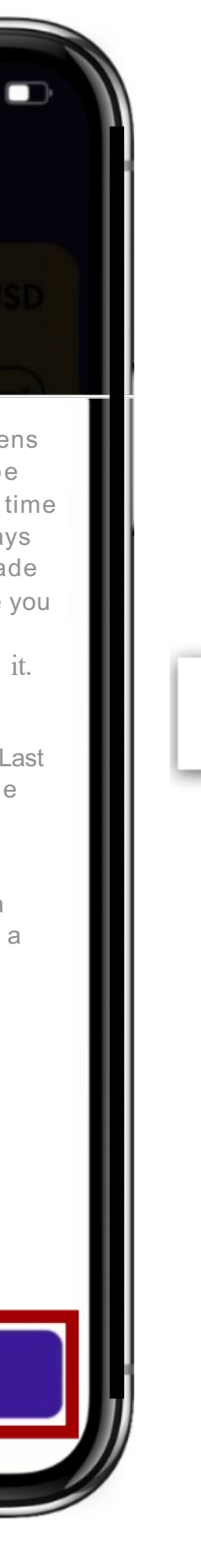

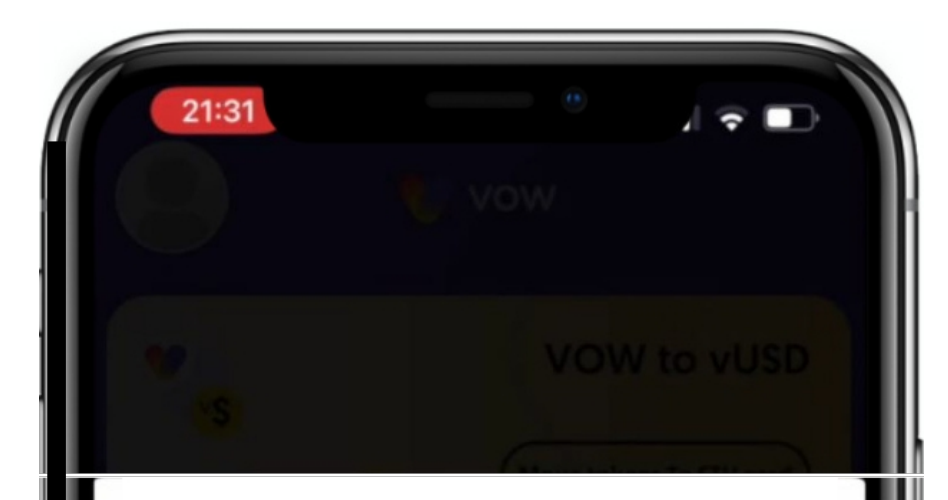

You are about the stake 501.00 of your LP tokens in the last network Smart Contract They will be staked for a period of 367 year, during which time you cannot have access to them. After 367 days your tokens will be released. You can then trade them or re-stake them. When you press stake you will be interacting with a decentralised smart contract with no centralised party controlling it.

### Please read the following

You don't get paid when someone joins The Last Network. You receive rewards when someone you have introduced completes an action beneficial to the ecosystem.

It is illegal for a promoter, or a part1cipant in a trading scheme to persuade anyone to make a payment by promising benefits from getting others to jo1n a scheme. Do not be misled by claims that high earnings are easily achieved. Don't risk money you can't afford to lose. No refunds available as digital assets get issued instantly in a non-reversible decentralised blockchain.

<u>Tick</u> this box to state you understand and

CONFIRM

Approved

[14] pulse en "CONFIRM"

En cuanto tus LP-Token estan apuesto, dejan de aparecer en tu wallet. Lo verás en el historial de transacciones o más tarde en tu aplicación Networker.

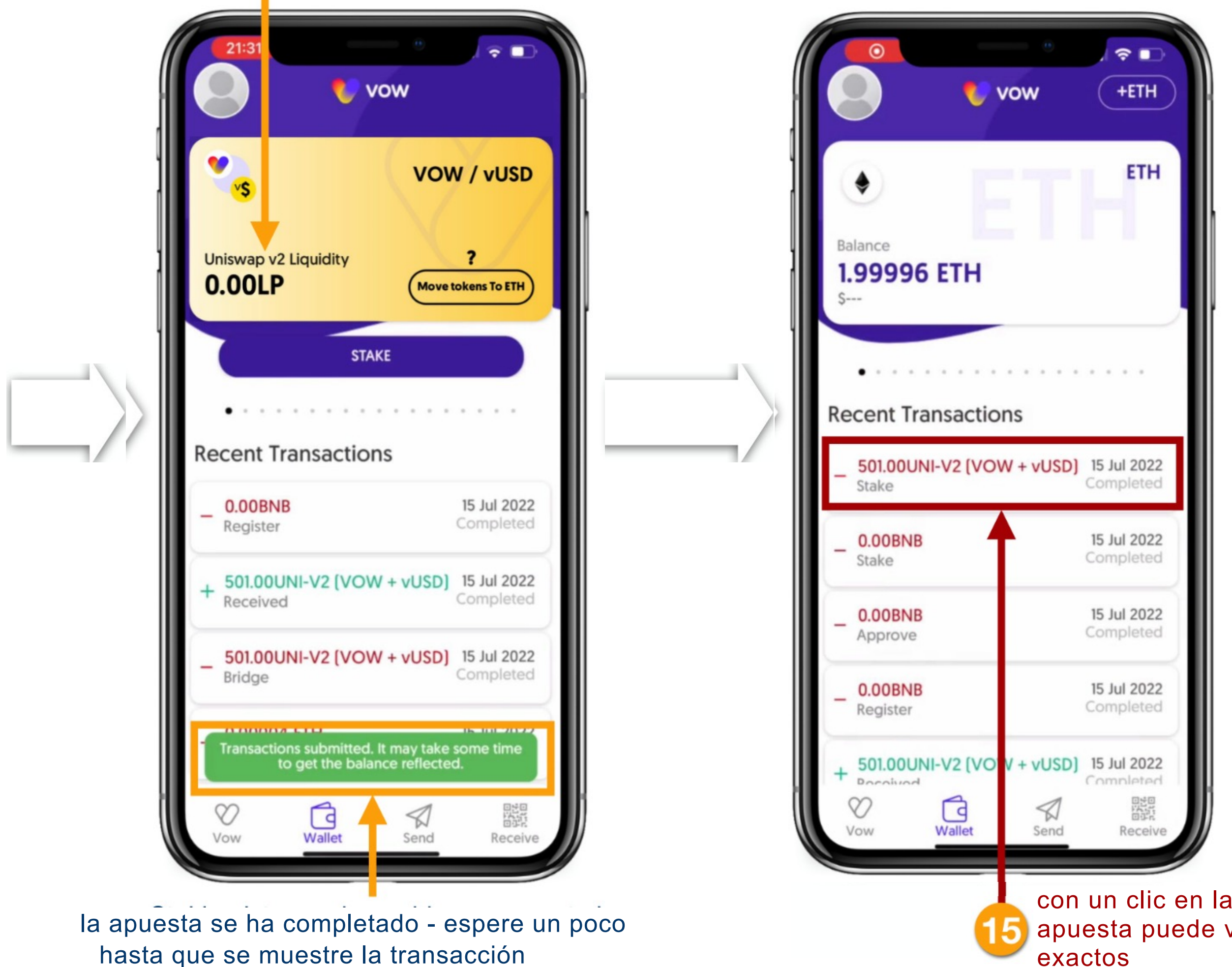

Ahora ha apostado con éxito sus tokens de Liquidity Provider (UNI-V2) durante 367 días y, por tanto, también se ha registrado en THE LAST NETWORK.

También recibirá un correo electrónico confirmando que se ha registrado correctamente:

![](_page_23_Picture_4.jpeg)

con un clic en la transacción de la apuesta puede ver los detalles

### 7. ENCONTRAR EL CÓDIGO DE REFERENCIA PERSONAL / THE LAST NETWORK

![](_page_24_Figure_1.jpeg)

![](_page_24_Picture_2.jpeg)

Aquí encontrará su código de referencia personal para **THE LAST NETWORK** - su "ID de The Last Network"

3

# Vow to change the world.

![](_page_25_Picture_1.jpeg)

The Digital Nomads - August 2022